# คู่มือผู้ใช้ HP Photosmart 7400 series

ไทย

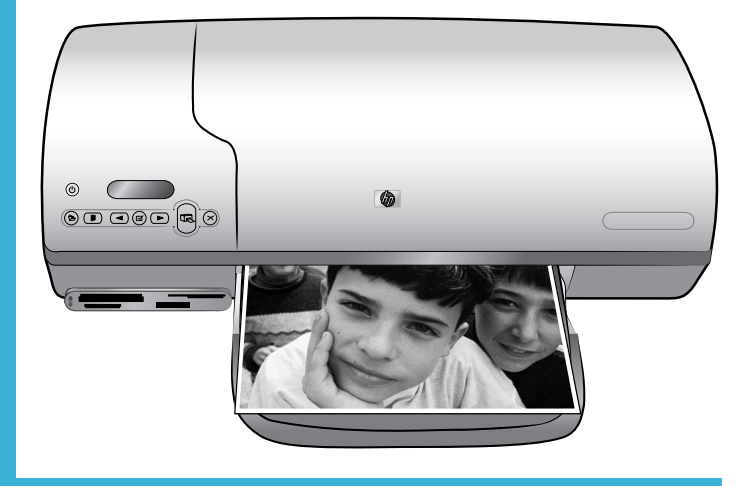

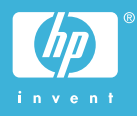

## ข้อมูลลิขสิทธิ์

© Copyright 2004 Hewlett-Packard Development Company, L.P ข้อมูลในเอกสารนี้อาจมีการเปลี่ยนแปลงได้โดยไม่จำเป็นต้องแจ้งให้ทราบล่วงหน้า ห้ามทำซ้ำ ปรับแก้ หรือ แปลภาษาโดยไม่ได้รับอนุญาตอย่างเป็นลายลักษณ์อักษร ยกเว้นที่กระทำอย่างถูกกฎหมายลิขสิทธิ์

#### ประกาศ

การรับประกันของผลิตภัณฑ์และบริการของ HP มีเพียงที่กำหนดไว้ในคำประกาศการรับประกันอย่างชัด แจ้งซึ่งมาพร้อมกับผลิตภัณฑ์และบริการเท่านั้น ข้อมูลในเอกสารนี้จะไม่ถือเป็นส่วนหนึ่งของการรับประกัน HP จะไม่รับผิดชอบต่อข้อผิดพลาดและความบกพร่องด้านเทคนิคและการจัดทำเอกสารนี้

Hewlett-Packard Development Company, L.P. จะไม่มีส่วนรับผิดชอบต่อความเสียหายที่เกิดขึ้น เอง หรือเป็นผลสืบเนื่องจากเหตุการณ์อื่น ซึ่งเกี่ยวพัน หรือเกิดจากการติดตั้ง ประสิทธิภาพ หรือการใช้งาน เอกสารนี้และวัสดุที่เป็นโปรแกรมที่กล่าวถึงในเอกสารนี้

#### เครื่องหมายการค้า

HP โลโก้ HP และ Photosmart เป็นกรรมสิทธิ์ของ Hewlett-Packard Development Company, L. P

โลโก้ Secure Digital เป็นเครื่องหมายการค้าของ SD Association

Microsoft และ Windows เป็นเครื่องหมายการค้าจดทะเบียนของ Microsoft Corporation

CompactFlash, CF และโลโก้ CF เป็นเครื่องหมายการค้าของ CompactFlash Association (CFA)

Memory Stick, Memory Stick Duo, Memory Stick PRO และ Memory Stick PRO Duo เป็น เครื่องหมายการค้าหรือเครื่องหมายการค้าจดทะเบียนของ Sony Corporation

MultiMediaCard เป็นเครื่องหมายการค้าของ Infineon Technologies AG แห่งเยอรมนี และอนุญาต ให้ MMCA (MultiMediaCard Association) ใช้

Microdrive เป็นเครื่องหมายการค้าของ Hitachi Global Storage Technologies

SmartMedia เป็นเครื่องหมายการค้าของ Toshiba Corporation

xD-Picture Card เป็นเครื่องหมายการค้าของ Fuji Photo Film Co., Ltd., Toshiba Corporation และ Olympus Optical Co., Ltd

Mac โลโก้ Mac และ Macintosh เป็นเครื่องหมายการค้าจดทะเบียนของ Apple Computer, Inc เครื่องหมายการค้าและผลิตภัณฑ์อื่นๆ เป็นเครื่องหมายการค้าหรือเครื่องหมายการค้าจดทะเบียนของผู้เป็น เจ้าของ

ซอฟต์แวร์ที่อยู่ในเครื่องพิมพ์บางส่วนมาจากผลงานของ Independent JPEG Group ลิขสิทธิ์ภาพถ่ายภายในเอกสารนี้เป็นของผู้เป็นเจ้าของเดิม

### หมายเลขรุ่นตามข้อบังคับ SDGOA-0401

ผลิตภัณฑ์ของท่านมีหมายเลขรุ่นตามข้อบังคับ ซึ่งใช้เพื่อการระบุผลิตภัณฑ์ตามระเบียบ หมายเลขรุ่นตาม ข้อบังคับของผลิตภัณฑ์นี้ถือ SDGOA-0401 ซึ่งไม่ควรสับสนกับชื่อทางการตลาด (HP Photosmart 7400 series printer) หรือหมายเลขผลิตภัณฑ์ (Q3409A)

### ข้อมูลด้านความปลอดภัย

โปรดปฏิบัติตามคำเตือนด้านความปลอดภัยเสมอ เมื่อใช้ผลิตภัณฑ์ เพื่อลดความเสี่ยงที่จะเกิดอันตรายจาก ไฟหรือไฟฟ้า

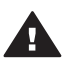

**ดำเตือน** ในการป้องกันอันตรายจากไฟหรือไฟฟ้าช็อต โปรดอย่าให้ผลิตภัณฑ์ถูกฝนหรือความชื้น

- โปรดอ่านและทำความเข้าใจกับคำแนะนำทั้งหมดในคู่มือ HP Photosmart 7400 series เริ่มต้น อย่างรวดเร็ว
- ใช้เต้าเสียบไฟฟ้าที่มีการลงกราวด์เท่านั้น เมื่อต่ออุปกรณ์เข้ากับปลั๊กไฟ หากท่านไม่ทราบว่าปลั๊กไฟ นั้นมีการลงกราวด์หรือไม่ โปรดติดต่อข่างไฟฟ้าที่มีความขำนาญ
- โปรดปฏิบัติตามคำเตือนและคำแนะนำทั้งหมดที่มีอยู่ที่เครื่อง
- ถอดปลั๊กไฟของผลิตภัณฑ์ออกจากเต้าเสียบที่ผนังก่อนที่จะทำความสะอาด
- ห้ามติดตั้งหรือใช้ผลิตภัณฑ์ใกล้น้ำหรือขณะที่ตัวเปียก
- ติดตั้งผลิตภัณฑ์บนพื้นผิวทำงานที่เรียบและมั่นคง
- ติดตั้งผลิตภัณฑ์ในพื้นที่ซึ่งปลอดภัย และจะไม่ทำให้เกิดการสะดุดสายไฟ หรือทำให้สายไฟเสียหายได้
- หากผลิตภัณฑ์ไม่ทำงานตามปกติ โปรดอ่านข้อมูลการแก้ไขปัญหาในวิธีใช้เครื่องพิมพ์ HP Photosmart ทางหน้าจอคอมพิวเตอร์
- อุปกรณ์นี้ไม่มีขึ้นส่วนที่ผู้ใช้สามารถบำรุงรักษาด้วยตนเองอยู่ภายใน โปรดให้ผู้ให้บริการที่มีความ ชำนาญเป็นผู้บำรุงรักษา
- โปรดใช้งานในที่มีอากาศถ่ายเท

# สารบัญ

| 1 | ยินดีต้อนรับ                                      | 3  |
|---|---------------------------------------------------|----|
|   | ชิ้นส่วนเครื่องพิมพ์                              | 4  |
| 2 | เตรียมพร้อมสำหรับการพิมพ์                         | 7  |
|   | การป้อนกระดาษ                                     | 7  |
|   | เลือกกระดาาให้ถกประเภท                            | 7  |
|   | การใส่กระดาษในเครื่องพิมพ์                        | 8  |
|   | การใช้ตลับหมึก                                    | 10 |
|   | การใส่การ์ดหน่วยความจำ                            | 14 |
|   | รปแบบไฟล์ที่ใช้ได้                                | 15 |
|   | ก <sup>้</sup> ารใส่การ์ดหน่วยความจำ              | 15 |
|   | การดภาพถ่ายในจอภาพของคอมพิวเตอร์                  |    |
|   | การถ <sup>้</sup> อดการ์ดหน่วยความจำ              |    |
| 3 | การพิมพ์โดยไม่ผ่านคอมพิวเตอร์                     |    |
|   | การย้ายภาพถ่ายจากกล้องไปยังเครื่องพิมพ์           | 19 |
|   | การเลือกภาพถ่ายที่จะพิมพ์                         | 21 |
|   | การเลือกเลย์เอาต์                                 | 21 |
|   | การเลือกภาพถ่ายที่จะพิมพ์                         |    |
|   | การพิมพ์ภาพถ่าย                                   | 23 |
| 4 | การเชื่อมต่อ                                      | 25 |
|   | การเชื่อมต่อกับคอมพิวเตอร์                        | 25 |
|   | การบันทึกภาพถ่ายในคอมพิวเตอร์                     | 25 |
|   | การเชื่อมต่อกับบคคลอื่นผ่าน HP Instant Share      |    |
| 5 | การพิมพ์ผ่านคอ <sup>ุ</sup> มพิวเตอร์             | 27 |
| 6 | การดูแลรักษา                                      | 31 |
|   | การอั้ปเดตซอฟต์แวร์เครื่องพิมพ์                   | 31 |
|   | การทำความสะอาดและดูแลรักษาเครื่องพิมพ์            |    |
|   | การทำความสะอาด <sup>์</sup> ภายนอกของเครื่องพิมพ์ | 31 |
|   | การทำความสะอาดตลับหมึกพิมพ์                       | 31 |
|   | การทำความสะอาดหน้าสัมผัสของตลับหมึกพิมพ์          | 32 |
|   | การปรับตั้งตลับหมึกพิมพ์                          | 32 |
|   | การรักษาคุณภาพของกระดาษภาพถ่าย                    |    |
|   | การเก็่บรักษากระดาษภาพถ่าย                        |    |
|   | การจับกระดาษภาพถ่าย                               |    |
|   | การเก็บรักษาเครื่องพิมพ์และตลับหมึกพิมพ์          | 33 |

|     | การเก็บรักษาเครื่องพิมพ์                      |           |
|-----|-----------------------------------------------|-----------|
|     | การเก็บรักษาตลับหมึกพิมพ์                     | 35        |
| 7   | การแก้ไขปัญหา                                 |           |
|     | ปัญหาด้านฮาร์ดแวร์ของเครื่องพิมพ์             |           |
|     | ู<br>ปัญ <sup>้</sup> หาด้านการพิมพ์          |           |
|     |                                               |           |
| 8   | ฝ่ายบริการฉกด้า HP                            |           |
| -   | การบริการฉกค้าของ HP ทางโทรศัพท์              |           |
|     | การโท <sup>้</sup> รติดต่อ                    |           |
| 9   | ข้อมลจำเพาะ                                   |           |
|     | ความต้องการของระบบ                            | 49        |
|     | ข้อมุลจำเพาะของเครื่องพิมพ์                   | 50        |
|     | ประ <sup>์</sup> กาศด้านสิ่งแวดล้อม           | 54        |
|     | การค้มครองสิ่งแวดล้อม                         | 54        |
|     | การส <sup>ู่</sup> ร้างสารโอโซน               | 54        |
|     | การใช้พลังงาน                                 | 54        |
|     | การใช้กระดาษ                                  |           |
|     | พลาสติก                                       |           |
|     | Material safety data sheets (เอกสารข้อมลความป | ลอดภัยของ |
|     | วัสด)                                         | 55        |
|     | โคร <sub>ู</sub> ่งการรีไซเคิล                |           |
| ดัช | นี                                            |           |
|     |                                               |           |

# 1 ยินดีต้อนรับ

ขอขอบคุณที่เลือกใช้เครื่องพิมพ์ HP Photosmart 7400 series ด้วยเครื่อง พิมพ์ภาพถ่ายใหม่นี้ ท่านสามารถพิมพ์ภาพถ่ายที่สวยงาม และบันทึกภาพลงใน เครื่องคอมพิวเตอร์ได้

คู่มือนี้จะอธิบายวิธีการพิมพ์โดยไม่เชื่อมต่อกับเครื่องคอมพิวเตอร์เป็นหลัก ใน การพิมพ์จากระบบคอมพิวเตอร์ โปรดติดตั้งซอฟต์แวร์เครื่องพิมพ์ และดูวิธีใช้ ทางหน้าจอ สำหรับภาพรวมของการใช้คอมพิวเตอร์และเครื่องพิมพ์ร่วมกัน โปรดดูที่ การพิมพ์จากคอมพิวเตอร์

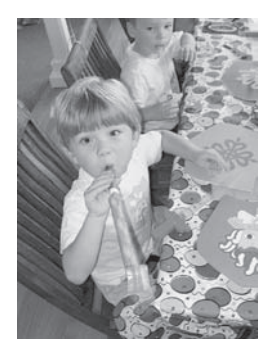

อ่านคู่มือนี้เพื่อดูวิธีพิมพ์ภาพถ่ายแบบไม่มีขอบได้ อย่างรวดเร็วและง่ายดาย การเลือกเลย์เอาต์

เครื่องพิมพ์ใหม่ของท่านมาพร้อมกับเอกสารต่อไปนี้:

- เริ่มต้นอย่างรวดเร็ว คู่มือ HP Photosmart 7400 series เริ่มต้น อย่างรวดเร็ว ประกอบด้วยคำแนะนำอย่างรวดเร็วและง่ายดายในการตั้งค่า เครื่องพิมพ์ และพิมพ์ภาพถ่ายภาพแรก
- คู่มือผู้ใช้ คู่มือผู้ใช้ HP Photosmart 7400 series คือคู่มือที่ท่าน กำลังอ่าน ซึ่งจะอธิบายคุณสมบัติทั่วไปของเครื่องพิมพ์ อธิบายการใช้ เครื่องพิมพ์โดยไม่ต้องต่อกับเครื่องคอมพิวเตอร์ และกล่าวถึงข้อมูลการแก้ ไขปัญหาเกี่ยวกับฮาร์ดแวร์
- วิธีใช้เครื่องพิมพ์ HP Photosmart บนหน้าจอคอมพิวเตอร์ จะกล่าว ถึงวิธีใช้เครื่องพิมพ์กับคอมพิวเตอร์ และมีข้อมูลการแก้ไขปัญหาเกี่ยวกับ ซอฟต์แวร์

ب طا م ب از ز ط م ۵

หลังจากที่ท่านติดตั้งซอฟต์แวร์เครื่องพิมพ์ในคอมพิวเตอร์ ท่านจะสามารถใช้ เอกสารวิธีใช้เครื่องพิมพ์บนหน้าจอ:

- Windows PC: จากเมนู Start ให้เลือก Programs (ใน Windows XP ให้เลือก All Programs)> HP > Photosmart 320, 370, 7400, 7800, 8100, 8400, 8700 Series > Photosmart Help
- Macintosh: เลือก Help > Mac Help ใน Finder จากนั้นเลือก Library > HP Photosmart Printer Help for Macintosh

# ชิ้นส่วนเครื่องพิมพ์

ภาพด้านหน้า

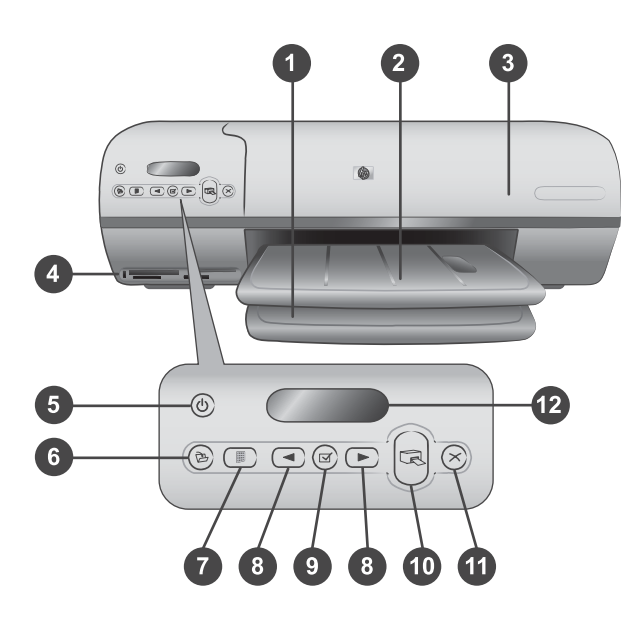

1. **ถาดป้อนกระดาษ** ใส่กระดาษที่นี่

2. **ถาดกระดาษออก** หลังจากพิมพ์ ให้นำภาพถ่ายและเอกสารออกจากถาดนี้ ดึง ที่รองออกเพื่อรองรับกระดาษขนาดใหญ่

3. **ฝาปิดด้านบน** ยกฝาปิดด้านบนเพื่อเข้าถึงตลับกระดาษภาพถ่าย ตลับหมึก พิมพ์ และตัวกั้นกระดาษ

4. ช่องใส่การ์ดหน่วยความจำ ใส่การ์ดหน่วยความจำที่นี่ โปรดดูข้อมูลเพิ่มเติม เกี่ยวกับช่องใส่การ์ดหน่วยความจำที่ การใส่การ์ดหน่วยความจำ 5. ไฟสถานะ **On** (เปิด) กดเพื่อเปิดหรือปิดเครื่องพิมพ์ ไฟสถานะ On (เปิด) จะแจ้งข้อมูลเกี่ยวกับเครื่องพิมพ์:สีเขียว (เครื่องพิมพ์เปิดอยู่) สีเขียวกะพริบ ( เครื่องพิมพ์ไม่ว่าง) สีแดงกะพริบ (เครื่องพิมพ์ต้องการให้มีการพิจารณา)

6. **Save** (บันทึก) กดปุ่มนี้เพื่อบันทึกภาพถ่ายในเครื่องคอมพิวเตอร์ที่เชื่อมต่อ อยู่

7. **Print index** (พิมพ์หน้ารายการ) กดปุ่มนี้เพื่อพิมพ์รายการดัชนีของภาพ ถ่ายทั้งหมดในการ์ดหน่วยความจำ โปรดดูที่ การเลือกภาพถ่ายที่จะพิมพ์

8. Select Photos (เลือกภาพถ่าย) **∢ และ** ▶ ใช้เลื่อนไประหว่างภาพถ่าย ต่างๆ ในการ์ดหน่วยความจำ

9. Select Photos (เลือกภาพถ่าย) <sub>I ั</sub>กดปุ่มนี้เพื่อเลือกหรือยกเลิกการ เลือกหมายเลขดัชนีของภาพถ่ายที่แสดงอยู่เพื่อพิมพ์

10. **Print** (พิมพ์) พิมพ์ภาพถ่ายที่เลือกไว้

11. **Cancel** (ยกเลิก) ยกเลิกงานพิมพ์ปัจจุบัน

12. **จอแสดงผลของเครื่องพิมพ์**ดูหมายเลขดัชนีของภาพถ่าย สถานะการเลือก ภาพถ่าย สถานะกระดาษ และสถานะของตลับหมึกพิมพ์

ภาพภายใน

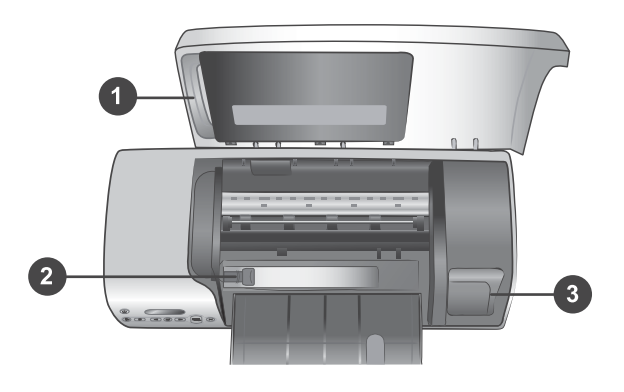

 ตลับกระดาษภาพถ่าย ใส่กระดาษภาพถ่ายแบบมีแท็บ ขนาด 10 x 15 ซม. (4 x 6.5 นิ้ว พร้อมแท็บ .5 นิ้ว) ไม่มีแท็บ ขนาด 10 x 15 ซม. (4 x 6 นิ้ว) หรือสื่อขนาดเล็กอื่นๆ ที่ใช้ได้ในตลับนี้ และใส่ตลับในถาดป้อนกระดาษเพื่อ พิมพ์

2. ตัวกั้นกระดาษ ปรับตัวกั้นนี้สำหรับความกว้างต่างๆ ของกระดาษ

 พื้นที่เก็บตลับหมึกพิมพ์ ใส่ตลับหมึกพิมพ์ที่ไม่ใช้ในตัวป้องกันหมึกแห้งที่มา พร้อมกับเครื่องพิมพ์ จากนั้นเก็บไว้ในที่นี้เพื่อไม่ให้หมึกพิมพ์แห้ง

ภาพด้านหลัง

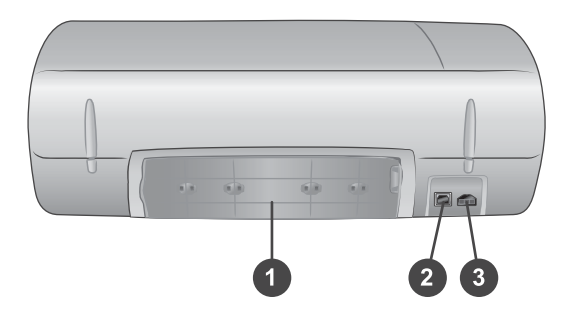

- 1. **ฝาปิดช่องด้านหลัง** เปิดช่องนี้เพื่อนำกระดาษที่ติดออก
- 2. พอร์ต USB เชื่อมต่อคอมพิวเตอร์เข้ากับเครื่องพิมพ์
- 3. **ช่องต่อสายไฟ** ต่อสายไฟเข้ากับเครื่องพิมพ์

# 2 เตรียมพร้อมสำหรับการพิมพ์

ก่อนที่จะเริ่มต้น มีขั้นตอนง่ายๆ สามขั้นตอนที่คุณควรทำความคุ้นเคย:

- การป้อนกระดาษ
- การใช้ตลับหมึกพิมพ์
- การใส่การ์ดหน่วยความจำ

## การป้อนกระดาษ

เรียนรู้วิธีเลือกกระดาษที่เหมาะสมกับงานพิมพ์ และวิธีเตรียมและใส่กระดาษใน ถาดป้อนกระดาษ

## เลือกกระดาาให้ถูกประเภท

สำหรับรายชื่อของกระดาษอิงค์เจ็ตที่ HP ออกแบบ หรือหากต้องการซื้อวัสดุ สำหรับพิมพ์ โปรดไปที่:

- www.hpshopping.com (สหรัฐอเมริกา)
- www.hp.com/go/supplies (ยุโรป)
- www.hp.com/jp/supply\_inkjet (ญี่ปุ่น)
- www.hp.com/paper (เอเชียแปซฟิก)

เพื่อให้ได้งานพิมพ์คุณภาพสูงสุดจากเครื่องพิมพ์นี้ โปรดเลือกใช้กระดาษภาพ ถ่ายคุณภาพสูงของ HP

| ในการพิมพ์                                                  | ใช้กระดาษชนิดนี้                                            |
|-------------------------------------------------------------|-------------------------------------------------------------|
| ้งานพิมพ์คุณภาพสูง เก็บรักษาได้                             | กระดาษภาพถ่าย HP Premium                                    |
| นาน และภาพขยาย                                              | Plus                                                        |
|                                                             | (หรือเรียกว่า Colorfast Photo<br>Paper ในบางประเทศ/พื้นที่) |
| ภาพความละเอียดปานกลางถึงสูง จาก<br>สแกนเนอร์และกล้องดิจิตัล | กระดาษภาพถ่าย HP Premium                                    |
| ภาพทั่วไป และภาพสำหรับงานใน                                 | กระดาษภาพถ่าย HP Photo Paper                                |
| ธุรกิจ                                                      | กระดาษภาพถ่าย HP Everyday                                   |
| เอกสารข้อความ ภาพร่าง การทดสอบ                              | กระดาษ HP Premium Inkjet                                    |
| และปรับตั้งเครื่องพิมพ์                                     | Paper                                                       |

การเก็บรักษากระดาษให้มีสภาพดี เหมาะสำหรับการพิมพ์:

- เก็บกระดาษที่ไม่ใช้ไว้ในบรรจุภัณฑ์เดิม หรือในถุงพลาสติกที่ปิดผนึกได้ที่ มาพร้อมกับเครื่องพิมพ์
- วางกระดาษในที่ราบ เย็น และไม่อับชื่น หากมุมกระดาษม้วนขึ้น ให้ใส่ กระดาษในถุงพลาสติกและค่อยๆ งอไปด้านตรงข้ามจูนกระดาษเรียบ
- จับกระดาษภาพถ่ายที่ขอบกระดาษ เพื่อไม่ให้มีรอยนิ้วมือ

## การใส่กระดาษในเครื่องพิมพ์

คำแนะนำในการป้อนกระดาษ:

- ท่านสามารถพิมพ์ภาพถ่ายและเอกสารต่างๆ โดยใช้กระดาษที่หลากหลาย ตั้งแต่ 76 x 127 มม. (3 x 5 นิ้ว) จนถึง 216 x 356 มม. (8.5 x 14 นิ้ว) รวมถึงกระดาษต่อเนื่องกว้าง 216 มม. (8.5 นิ้ว)
- ก่อนที่จะใส่กระดาษ โปรดเลื่อนตัวกันกระดาษเพื่อให้มีที่ว่าง
- ป้อนกระดาษเพียงครั้งละขนาดเท่านั้น โปรดอย่าใส่กระดาษหลายขนาด ผสมกันในตลับกระดาษภาพถ่าย
- โปรดอย่าใส่กระดาษมากเกินไปหรือน้อยเกินไป มิฉะนั้นเครื่องพิมพ์อาจ ไม่สามารถดึงกระดาษได้ โปรดดูข้อมูลเพิ่มเติมเกี่ยวกับจำนวนกระดาษที่ จะป้อนในถาดได้ที่ ข้อมูลจำเพาะ
- หลังจากป้อนกระดาษแล้ว ให้ดึงที่รองถาดกระดาษออกเพื่อรองรับกระดาษ ขนาดใหญ่ที่พิมพ์ออกมา

ใช้ดำแนะนำในตารางต่อไปนี้เพื่อป้อนกระดาษขนาดต่างๆ ที่มักใช้กันโดยทั่ว ไปในเครื่องพิมพ์

| ประเภทกระดาษ                                                                                                    | วิธีป้อนกระดาษ                                                                                                    | ถาดที่จะป้อน                        |  |  |
|----------------------------------------------------------------------------------------------------|----------------------------------------------------------------------------------------------------|-------------------------------------|--|--|
| <ul> <li>กระดาษ<br/>Letter หรือ<br/>A4</li> <li>แผ่นใส</li> <li>กระดาษภาพ<br/>ถ่าย<br/>20 x 25<br/>ซม.<br/>(8 x 10 นิ้ว)</li> <li>กระดาษภาพ<br/>ถ่าย<br/>13 x 18</li> </ul> | <ol> <li>ยกฝาปิดด้านบน</li> <li>ยกถาดกระดาษ<br/>ออกขึ้นจนสุด</li> <li>ป้อนกระดาษ<br/>ธรรมดา กระดาษ<br/>ภาพถ่าย หรือแผ่น<br/>ใสโดยให้ด้านที่จะ<br/>พิมพ์อยู่ด้านล่าง ใน<br/>ถาดป้อนกระดาษ<br/>ป้อนซองจดหมาย<br/>โดยให้ด้านหน้าอยู่<br/>ข้างล่าง และให้ฝ่า</li> </ol> | ถาดป้อนกระดาษ – กระดาษขนาดใหญ่<br>อ |  |  |
|                                                                                                    |                                                                                                    | /                                   |  |  |

| (ทำต่อ)                                                                                                    |                                                                                                    |                                              |
|----------------------------------------------------------------------------------------------------|----------------------------------------------------------------------------------------------------|----------------------------------------------|
| ประเภทกระดาษ                                                                                                    | วิธีป้อนกระดาษ                                                                                                    | ถาดที่จะป้อน                                 |
| ซม. (5 x 7<br>นิ้ว)<br>• ซองจดหมาย                                                                                | <ul> <li>ซองจดหมายอยู่ทาง</li> <li>ซ้าย สอดฝาซองจด</li> <li>หมายไว้ด้านใน</li> <li>ซอง เพื่อไม่ให้เกิด</li> <li>กระดาษติด</li> <li>สอกลง</li> <li>ปรับตัวกั้นกระดาษ</li> <li>ให้ชิดกับขอบ</li> <li>กระดาษ โดยไม่ทำ</li> <li>ให้กระดาษงอ</li> <li>ปิดฝาปิดด้านบน</li> </ul> | 2) ถาดกระดาษออก<br>ถาดป้อนกระดาษ – ซองจดหมาย |
|                                                                                                    |                                                                                                    | 1) ตัวกันกระดาษ                              |
| <ul> <li>กระดาษภาพ<br/>ถ่าย</li> <li>10 x 15<br/>ชม. (4 x 6<br/>นิ้ว) (มีหรือ<br/>ไม่มีแท็บก็<br/>ได้)</li> </ul> | <ol> <li>นำกระดาษที่ใส่ไว้<br/>ในถาดป้อน<br/>กระดาษออก</li> <li>ยกฝาปิดด้านบน<br/>ขึ้น และนำตลับ<br/>กระดาษภาพถ่าย<br/>ออกจากที่เก็บ</li> </ol>                                                                                                    | ตลับกระดาษภาพถ่ายยเข้าสู่ถาดป้อน<br>กระดาษ   |
| <ul> <li>บัต<sup>ร</sup>รายการ</li> <li>บัตร Hagaki</li> <li>บัตรขนาด L</li> </ul>                                | 3 ใส่กระดาษไม่เกิน<br>20 แผ่นในตลับ<br>กระดาษภาพถ่าย<br>โดยให้ด้านที่จะ<br>พิมพ์อยู่ข้างล่าง<br>หากท่านใช้                                                                                                    |                                              |

(ทำต่อ)

| ประเภทกระดาษ | วิธีป้อนกระดาษ                                                                                                    | ถาดที่จะป้อน |
|--------------|----------------------------------------------------------------------------------------------------|--------------|
|              | กระดาษที่มีแท็บ<br>ให้ใส่ด้านที่มีแท็บ<br>เข้าก่อน<br>4 ยกถาดกระดาษ<br>ออกขึ้น<br>5 วางตลับกระดาษ<br>ภาพถ่ายให้ชิดด้าน<br>ขวาของถาดป้อน<br>กระดาษ จากนั้น<br>เลื่อนเข้าสู่เครื่อง<br>พิมพ์จนล็อคเข้าที่<br>6 เลื่อนถาดกระดาษ<br>ออกลง<br>7 ปิดฝาปิดด้านบน<br>8 เมื่อพิมพ์เสร็จแล้ว<br>ให้นำตลับกระดาษ<br>ภาพถ่ายออก และ<br>เก็บไว้ในที่เก็บภาย<br>ในฝาปิดด้านใน |              |
|              |                                                                                                    |              |

# การใช้ตลับหมึก

เครื่องพิมพ์ HP Photosmart 7400 series สามารถพิมพ์ภาพถ่ายแบบสีและ ขาวดำ HP มีตลับหมึกหลากหลายประเภท เพื่อให้ท่านสามารถเลือกให้เหมาะ สมกับงานพิมพ์ของท่านที่สุด

เคล็ดลับ โปรดดูปกหลังของคู่มือนี้เพื่อหาหมายเลขการเลือกตลับหมึกที่สามารถ ใช้กับเครื่องพิมพ์นี้

เพื่อให้ได้คุณภาพงานพิมพ์สูงสุด HP ขอแนะนำให้ใช้เฉพาะตลับหมึกพิมพ์ ของ HP การใส่ตลับหมึกที่ไม่ปรากฏอยู่ในตารางนี้ อาจทำให้การรับประกันสิ้น สุดลง

### การใช้ตลับหมึกพิมพ์ที่ถกต้อง

| ในการพิมพ์                       | ใส่ตลับหมึกลงในที่ใส่<br>ด้านซ้าย | ใส่ตลับหมึกลงในที่ใส่<br>ด้านขวา |
|----------------------------------|-----------------------------------|----------------------------------|
| ภาพถ่ายสี                        | HP #57 สามสี                      | HP #58 ภาพถ่าย                   |
| ภาพถ่ายขาวดำ                     | HP #57 สามสี                      | HP #58 ภาพถ่าย                   |
| ภาพถ่ายแบบซีเปียหรือ<br>แบบโบราณ | HP #57 สามสี                      | HP #58 ภาพถ่าย                   |
| ข้อความและภาพลาย<br>เส้นสี       | HP #57 สามสี                      | HP #56 สีดำ                      |

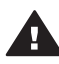

**ข้อกวรระวัง** ตรวจสอบว่าตลับหมึกพิมพ์ที่ใช้นั้นถูกต้อง โปรดดูปกหลัง ้เพื่อหาหมายเลขตลับหมึกที่จะใช้กับเครื่องพิมพ์นี้ และโปรดทราบว่า HP ไม่แนะนำให้ดัดแปลงแก้ไข หรือเติมหมึกในตลับหมึกของ HP ้ความเสียหายเนื่องจากการดัดแปลงหรือเติมหมึกในตลับหมึกของ HP จะ ไม่ได้รับความค้มครองตามการรับประกันของ HP

เพื่อให้ได้คุณภาพงานพิมพ์สูงสุด HP ขอแนะนำให้ท่านติดตั้งตลับหมึกพิมพ์ ก่อนวันที่ซึ่งประทับอย่บนกล่อง

### การใส่และเปลี่ยนตลับหมึกพิมพ์

| <ul> <li>การเตรียมเครื่องพิมพ์และตลับหมึก</li> <li>พิมพ์</li> <li>1 โปรดตรวจสอบว่าเครื่องเปิดอยู่<br/>และได้นำกระดาษแข็งออกจาก<br/>ภายในเครื่องพิมพ์แล้ว</li> <li>2 ยกฝาปิดด้านบนของเครื่องพิมพ์<br/>ขึ้น</li> <li>3 ดึงเทปสีชมพูสดออกจากตลับ<br/>หมึกพิมพ์</li> </ul> |
|----------------------------------------------------------------------------------------------------|
| ห้ามสัมผัสหัวฉีดหรือหน้าสัมผัสทอง<br>แดงของตลับหมึก และอย่าปิดเทป<br>กลับเข้าที่                                                                                                    |

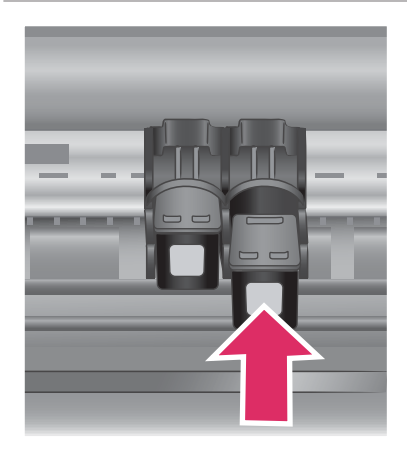

#### การใส่ตลับหมึกพิมพ์

- 1 หากเป็นการเปลี่ยนตลับหมึก พิมพ์ ให้ดันตลับหมึกลง และดึง ออกด้านนอก เพื่อถอดออกจากที่ ใส่ **ด้านขวา**
- 2 ถือตลับหมึกสีดำหรือตลับหมึก ภาพถ่ายโดยให้ฉลากอยู่ด้านบน เอียงตลับหมึกขึ้นด้านบนเล็ก น้อย จากนั้นเลื่อนเข้าสู่ที่ใส่ ด้าน ขวา ให้หน้าสัมผัสทองแดงหัน เข้าด้านในก่อน ดันตลับหมึกให้ เข้าที่

ข้อควรระวัง เพื่อไม่ให้ตลับ หมึกพิมพ์ติด โปรดตรวจสอบว่า ตลับหมึกล็อคเข้าที่เมื่อใส่

- 3 ทำตามขั้นตอนข้างต้นช้ำเพื่อใส่ ตลับหมึกสามสีเข้าสู่ที่ใส่ ด้าน ซ้าย
- 4 ปิดฝาปิดด้านบน

ท่านต้องใส่ตลับหมึกพิมพ์ทั้งสองตลับ เพื่อให้เครื่องพิมพ์ทำงานอย่างถูกต้อง

เคล็ดลับ โหมดการพิมพ์ด้วยหมึก สำรอง ช่วยให้ท่านสามารถ พิมพ์ต่อไปได้ แม้ว่าตลับ หมึกจะเสียหายหรือหมึก หมดแล้วหนึ่งตลับ นำตลับ หมึกออก และปิดฝาปิดด้าน บนเพื่อเข้าสู่โหมดพิมพ์ด้วย หมึกสำรอง เครื่องพิมพ์จะ พิมพ์ต่อไป แต่จะมีความ เร็วลดลง และคุณภาพงาน พิมพ์จะลดลง เปลี่ยนตลับ หมึกพิมพ์ที่หมึกหมดทันทีที่ ทำได้

#### การใส่และเปลี่ยนตลับหมึกพิมพ์ (ทำต่อ)

| Al<br>Al<br>Al | 3<br>4<br>3<br>4<br>3<br>4<br>3<br>4<br>3<br>4<br>3<br>4<br>12<br>3<br>4<br>12<br>3<br>4<br>12<br>3<br>4<br>12<br>3<br>4<br>12<br>3<br>4<br>12<br>3<br>4<br>5<br>4<br>5<br>4<br>5<br>4<br>5<br>4<br>5<br>5<br>4<br>5<br>5<br>5<br>5<br>5<br>5<br>5 |      |      |     |       |      |     |    |      |       |            |    |        |     |          |     |
|----------------|----------------------------------------------------------------------------------------------------|------|------|-----|-------|------|-----|----|------|-------|------------|----|--------|-----|----------|-----|
| 81             | 82                                                                                                    | 23   | 24   | 83  | 195   | 187  | 88  | 30 | 010  | B11   | 812        | BU | 214    | B15 | 214      | B17 |
| c              | G                                                                                                    | e    | G    | c   | CS    | 67   | a   | 0  | C10  | CII   | CI2        | 0  | CI4    |     |          | C17 |
| D1 D2          | 2 08                                                                                                    | D4 E | 6 06 | 197 | 08 09 | D100 | DII |    | 12   | 13 14 | 1.2        |    | 17 18  | D   | 11<br>11 |     |
|                |                                                                                                    | ,    | 1.2  | 1   |       | 1    |     |    | 2 10 | H 15  | <b>I I</b> |    |        |     |          |     |
|                |                                                                                                    | G    | 1 2  | 3 4 | , .   | 1    |     |    | 2 10 | 14 15 | 16 17      |    | • 20 3 |     |          |     |

เพื่อคุณภาพและความเร็วในการพิมพ์ สูงสุด โปรดปรับตั้งตลับหมึกพิมพ์ ใหม่ทันทีที่ติดตั้ง ตรวจสอบว่าเครื่อง พิมพ์เปิดอยู่ และเชื่อมต่ออยู่กับเครื่อง คอมพิวเตอร์

#### การปรับตั้งตลับหมึก

1 ใส่กระดาษธรรมดาในถาดป้อน กระดาษ

#### หากท่านใช้คอมพิวเตอร์ที่มี ระบบ Windows:

- a คลิกขวาที่ไอคอนเครื่อง พิมพ์ HP Photosmart ที่ ทาสก์บาร์ของ Windows
- b เลือก Open HP Photosmart 7400 Series Toolbox
- c จากแท็บ Device
   Services (บริการสำหรับ อุปกรณ์) ให้คลิกที่ Align
   the Printer (ปรับตั้ง เครื่องพิมพ์)

หากท่านใช้คอมพิวเตอร์ระบบ Macintosh:

- a เลือก Calibrate (ปรับ ตั้ง) จากเมนู HP Inkjet Utility
- b คลิกที่ **Align** (ปรับตั้ง)
- 2 ปฏิบัติตามคำแนะนำบนหน้าจอ เพื่อปรับตั้งตลับหมึก

**โปรดดูท**ี่ การปรับตั้งตลับหมึกพิมพ์

| เมื่อไม่ได้ใช้ตลับหมึกพิมพ์ |                                                                                                    |
|-----------------------------|----------------------------------------------------------------------------------------------------|
|                             | เมื่อท่านนำตลับหมึกพิมพ์ออกจาก<br>เครื่องพิมพ์ (ยังคงมีหมึก) ให้เก็บ<br>รักษาไว้ในตัวป้องกันหมึกแห้ง ตัว<br>ป้องกันหมึกแห้งจะช่วยไม่ให้หมึก<br>พิมพ์แห้งไป เมื่อไม่ได้ใช้งานตลับ<br>หมึก หากไม่ได้เก็บรักษาตลับหมึก<br>อย่างเหมาะสม อาจทำให้ตลับหมึก<br>พิมพ์ทำงานผิดพลาด<br>→ ในการใส่ตลับหมึกพิมพ์ในตัว<br>ป้องกันหมึกแห้ง ให้เลื่อนตลับ<br>หมึกเข้าสู่ตัวป้องกันโดยเอียงเล็ก<br>น้อย จากนั้นเลื่อนเข้าที่ให้แน่น<br>หนา |
|                             | เมื่อใส่ตลับหมึกพิมพ์ในตัวป้องกัน<br>หมึกแห้ง ให้เก็บไว้ในพื้นที่เก็บรักษา<br>ภายในเครื่องพิมพ์                                                                                                    |

## การใส่การ์ดหน่วยความจำ

หลังจากการถ่ายภาพด้วยกล้องดิจิตัล ท่านสามารถนำการ์ดหน่วยความจำออก จากกล้อง และใส่ในเครื่องพิมพ์เพื่อดูและพิมพ์ภาพถ่ายได้ เครื่องพิมพ์สามารถ อ่านข้อมูลได้จากการ์ดหน่วยความจำประเภทต่อไปนี้: CompactFlash™, Memory Sticks, Microdrive™, MultiMediaCard™, Secure Digital™, SmartMedia™ และ xD-Picture Card™

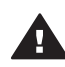

ข้อควรระวัง การใช้การ์ดหน่วยความจำประเภทอื่นอาจทำให้การ์ด หน่วยความจำและเครื่องพิมพ์เสียหาย

## รูปแบบไฟล์ที่ใช้ได้

เครื่องพิมพ์สามารถอ่านและพิมพ์ไฟล์ JPEG และ TIFF ที่ไม่มีการบีบอัด ข้อมูลได้โดยตรงจากการ์ดหน่วยความจำ หากกล้องดิจิตัลของท่านบันทึกภาพ ถ่ายในรูปแบบอื่น ให้บันทึกไฟล์เหล่านั้นในคอมพิวเตอร์ และพิมพ์โดยใช้ ซอฟต์แวร์ โปรดดูข้อมูลเพิ่มเติมได้จากวิธีใช้ HP Photosmart Printer บน หน้าจอ

#### การใส่การ์ดหน่วยความจำ

หาการ์ดหน่วยความจำของท่านในตารางต่อไปนี้ และใช้คำแนะนำในตาราง สำหรับการใส่การ์ดในเครื่องพิมพ์

คำแนะนำ:

- ใส่การ์ดหน่วยความจำครั้งละการ์ด
- ค่อยๆ ดันการ์ดหน่วยความจำเข้าสู่เครื่องพิมพ์จนสุด การ์ดหน่วยความจำ บางชนิดอาจไม่ได้เสียบอยู่ในช่องของเครื่องพิมพ์จนหมด โปรดอย่าใช้แรง เพื่อดันการ์ด
- เมื่อใส่การ์ดหน่วยความจำถูกต้อง ไฟสัญญาณการ์ดหน่วยความจำจะ กะพริบ และจากนั้นจะสว่างอย่างต่อเนื่อง

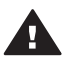

ข้อควรระวัง 1 การใส่การ์ดหน่วยความจำผิดทางอาจทำให้การ์ดและ เครื่องพิมพ์เสียหาย

ข้อควรระวัง 2 โปรดอย่าดึงการ์ดหน่วยความจำออก ในขณะที่ไฟการ์ด หน่วยความจำกะพริบ โปรดดูข้อมูลเพิ่มเติมที่ การถอดการ์ดหน่วยความ จำ

| กา <del>ร์</del> ดหน่วยความ ช่อง<br>จำ |                | วิธีใส่การ์ดหน่วยความจำ                                                                                                    |  |  |  |  |
|----------------------------------------|----------------|----------------------------------------------------------------------------------------------------|--|--|--|--|
| Compact<br>Flash                       | ช่องด้านบนซ้าย | <ul> <li>ฉลากด้านหน้าอยู่ข้างบน และถ้าฉลากมี<br/>เครื่องหมายลูกศร ให้เครื่องหมายลูกศรชี้เข้า<br/>หาเครื่องพิมพ์</li> <li>ขอบด้านที่มีหน้าสัมผัสโลหะเข้าสู่เครื่องพิมพ์<br/>ก่อน</li> </ul> |  |  |  |  |

| (ทำต่อ)              |                  |                                                                                                    |
|----------------------|------------------|----------------------------------------------------------------------------------------------------|
| การ์ดหน่วยความ<br>จำ | ช่อง             | วิธีใส่การ์ดหน่วยความจำ                                                                                                    |
|                      |                  |                                                                                                    |
| Memory<br>Stick      | ช่องด้านล่างขวา  | <ul> <li>ให้มุมตัดอยู่ด้านซ้าย</li> <li>หน้าสัมผัสโลหะคว่ำลง</li> <li>หากท่านใช้การ์ดหน่วยความจำ Memory<br/>Stick Duo<sup>™</sup> หรือ Memory Stick PRO<br/>Duo<sup>™</sup> โปรดใช้อะแดปเตอร์ที่มาพร้อมกับ<br/>การ์ด ก่อนที่จะใส่การ์ดในเครื่องพิมพ์</li> </ul> |
|                      |                  |                                                                                                    |
| Microdrive           | ช่องด้านบนซ้าย   | <ul> <li>ฉลากด้านหน้าอยู่ข้างบน และถ้าฉลากมี<br/>เครื่องหมายลูกศร ให้เครื่องหมายลูกศรชี้เข้า<br/>หาเครื่องพิมพ์</li> <li>ขอบด้านที่มีหน้าสัมผัสโลหะเข้าสู่เครื่องพิมพ์<br/>ก่อน</li> </ul>                                                                      |
|                      |                  |                                                                                                    |
| MultiMedia<br>Card   | ช่องด้านล่างซ้าย | <ul><li>ให้มุมตัดอยู่ด้านขวา</li><li>หน้าสัมผัสโลหะคว่ำลง</li></ul>                                                                                                    |

| (ทำต่อ)              |                                        |                                                                                |
|----------------------|----------------------------------------|--------------------------------------------------------------------------------|
| การ์ดหน่วยความ<br>จำ | ช่อง                                   | วิธีใส่การ์ดหน่วยความจำ                                                        |
|                      |                                        |                                                                                |
| Secure<br>Digital    | ช่องด้านล่างซ้าย                       | <ul><li>ให้มุมตัดอยู่ด้านขวา</li><li>หน้าสัมผัสโลหะคว่ำลง</li></ul>            |
|                      |                                        |                                                                                |
| SmartMedia           | ส่วนบนของช่อง<br>คู่ด้านบนขวา          | <ul><li>ให้มุมตัดอยู่ด้านซ้าย</li><li>หน้าสัมผัสโลหะคว่ำลง</li></ul>           |
|                      |                                        |                                                                                |
| xD-Picture<br>Card   | ส่วนล่างขวาของ<br>ช่องคู่ด้านบน<br>ขวา | <ul><li>ให้ด้านโค้งของการ์ดหันเข้าหาตัว</li><li>หน้าสัมผัสโลหะคว่ำลง</li></ul> |
|                      |                                        |                                                                                |

#### การดูภาพถ่ายในจอภาพของคอมพิวเตอร์

เมื่อเครื่องพิมพ์เชื่อมต่ออยู่กับคอมพิวเตอร์ ท่านสามารถใส่การ์ดหน่วยความจำ ในเครื่องพิมพ์ และดูภาพถ่ายจากหน้าจอคอมพิวเตอร์ได้ คุณสมบัติการดูภาพ ถ่ายนี้เป็นไปโดยอัตโนมัติ ท่านไม่ต้องทำสิ่งใด ยกเว้นการใส่การ์ดหน่วยความ จำในเครื่องพิมพ์ โปรดดูข้อมูลเพิ่มเติมเกี่ยวกับการเชื่อมต่อเครื่องพิมพ์เข้ากับ เครื่องคอมพิวเตอร์ที่ คู่มือ *เริ่มต้นอย่างรวดเร็ว* โปรดดูข้อมูลเพิ่มเติมเกี่ยวกับ การเลือกภาพถ่ายที่จะพิมพ์ได้ที่ การเลือกภาพถ่ายที่จะพิมพ์

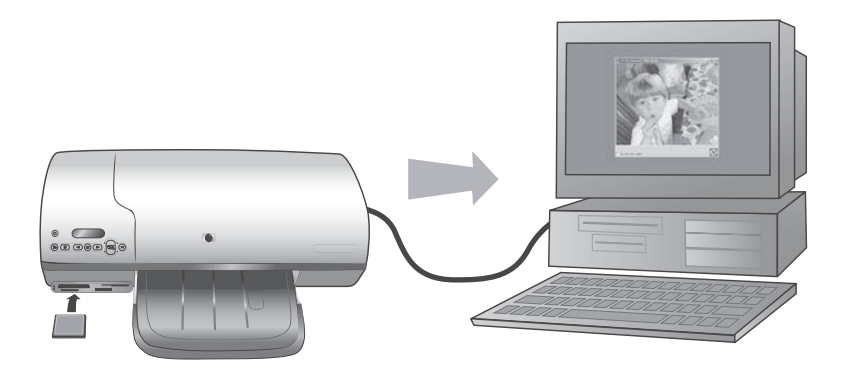

#### โปรแกรม Photo Viewer ช่วยให้ท่านดูภาพถ่ายในการ์ดหน่วยความจำได้ใน เครื่องคอมพิวเตอร์

#### การถอดการ์ดหน่วยความจำ

โปรดรอให้ไฟการ์ดหน่วยความจำหยุดกะพริบ จากนั้นค่อยๆ ดึงการ์ดหน่วย ความจำออกจากเครื่องพิมพ์

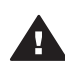

ข้อกวรระวัง โปรดอย่าดึงการ์ดหน่วยความจำออก ในขณะที่ไฟการ์ด หน่วยความจำกะพริบ สัญญาณไฟกะพริบแสดงว่าเครื่องพิมพ์กำลังใช้ งานการ์ดหน่วยความจำ การดึงการ์ดหน่วยความจำออกจากเครื่องใน ขณะนั้นจะทำให้เครื่องพิมพ์และการ์ดหน่วยความจำเสียหาย หรือทำให้ ข้อมูลในการ์ดหน่วยความจำสุญหายได้

บท 2

# 3 การพิมพ์โดยไม่ผ่านคอมพิวเตอร์

เครื่องพิมพ์ HP Photosmart 7400 series ช่วยให้ท่านพิมพ์ภาพถ่าย คุณภาพสูงได้โดยไม่ต้องอาศัยเครื่องคอมพิวเตอร์ หลังจากตั้งค่าเครื่องพิมพ์ ตามคำแนะนำในคู่มือ HP Photosmart 7400 series เริ่มต้นอย่างรวดเร็ว โปรดอ่านขั้นตอนเหล่านี้เพื่อดูการพิมพ์ตั้งแต่เริ่มต้นจนเสร็จ

# การย้ายภาพถ่ายจากกล้องไปยังเครื่องพิมพ์

#### โปรดใช้ขึ้นตอนเหล่านี้เพื่อดูวิธีพิมพ์ตั้งแต่ต้นจนจบภายในไม่กี่อึดใจ!

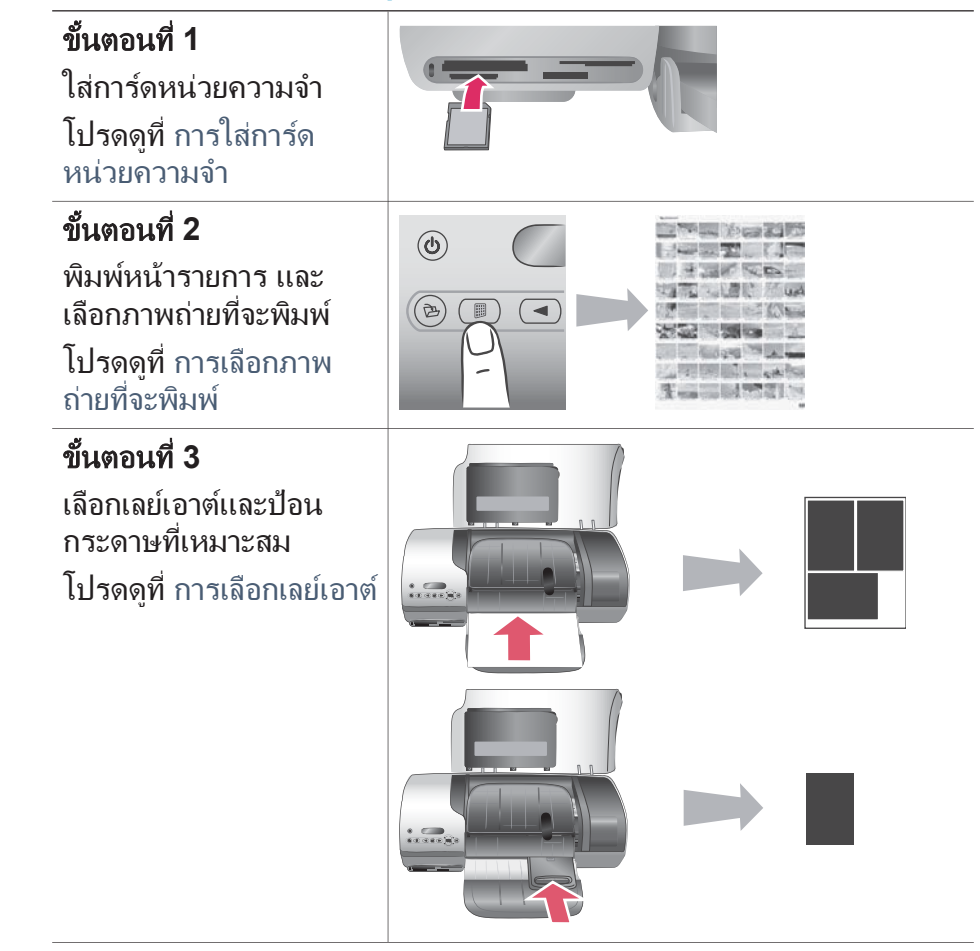

# (ทำต่อ) โปรดใช้ขั้นตอนเหล่านี้เพื่อดูวิธีพิมพ์ตั้งแต่ต้นจนจบภายในไม่กี่อึดใจ! ขั้นตอนที่ 4 ใส่ตลับหมึกพิมพ์ที่เหมาะ สำหรับงานพิมพ์ โปรดดูที่ การใส่ตลับหมึก พิมพ์ ขั้นตอนที่ 5 เลือกภาพถ่ายที่จะพิมพ์ <mark>โปรดดูที่</mark> การเลือกภาพ ถ่ายที่จะพิมพ์ ขั้นตอนที่ 6 พิมพ์ภาพถ่าย $\bigotimes$ โปรดดูที่ การพิมพ์ภาพ ถ่าย

## การเลือกภาพถ่ายที่จะพิมพ์

เลือกภาพถ่ายที่จะพิมพ์ โดยพิมพ์หน้ารายการภาพถ่ายก่อน หน้ารายการภาพ ถ่ายจะแสดงภาพขนาดเล็ก พร้อมหมายเลขรายการสำหรับภาพถ่ายทั้งหมดใน การ์ดหน่วยความจำ (สูงสุด 2000 ภาพ) ท่านจะต้องใช้หมายเลขรายการที่พิมพ์ ออกมาเพื่อระบุภาพถ่ายที่ต้องการพิมพ์

ในการพิมพ์หน้ารายการภาพถ่าย:

- 1 ใส่การ์ดหน่วยความจำ
- 2 กด Print Index (พิมพ์หน้ารายการ)

## การเลือกเลย์เอาต์

ท่านสามารถเลือกตัวเลือกเลย์เอาต์ที่ต่างกันสองแบบ ทุกครั้งที่พิมพ์ เลย์เอาต์นี้ จะกำหนดจากประเภทของกระดาษที่ป้อนในเครื่องพิมพ์

| สำหรับเลย์เอาต์นี้                                  | ดำเนินการดังนี้                                                                                                    |
|-----------------------------------------------------|----------------------------------------------------------------------------------------------------|
| ภาพถ่าย 10 x 15 ซม. (4 x 6 นิ้ว)<br>หนึ่งภาพต่อแผ่น | ใส่กระดาษภาพถ่ายขนาด 10 x 15<br>ซม. (4 x 6.5 นิ้ว แท็บ .5 นิ้ว) ชนิด<br>มีแท็บ หรือกระดาษภาพถ่าย<br>10 x 15 ซม. (4 x 6 นิ้ว) ชนิดไม่มี<br>แท็บในตลับกระดาษภาพถ่าย เมื่อใด<br>ก็ตามที่มีการใส่กระดาษชนิดมีแท็บ<br>เครื่องพิมพ์จะพิมพ์ภาพถ่ายไม่มีขอบ<br>ขนาด 10 x 15 ซม. (4 x 6 นิ้ว) โดย<br>อัตโนมัติ ท่านเพียงแต่ดึงแท็บออกเท่า<br>นั้น เมื่อใส่กระดาษที่ไม่มีแท็บ เครื่อง<br>จะพิมพ์ภาพถ่ายโดยมีขอบหนึ่งด้าน |
| ภาพถ่าย 10 x 15 ซม. (4 x 6 นิ้ว)<br>สามภาพต่อแผ่น   | ใส่กระดาษขนาด letter หรือ A4 ใน<br>ถาดป้อนกระดาษ เมื่อใดก็ตามที่ป้อน<br>กระดาษขนาดนี้ (หรือใหญ่กว่านี้)<br>เครื่องพิมพ์จะพิมพ์ภาพถ่าย<br>10 x 15 ซม. (4 x 6 นิ้ว) สามภาพ<br>ต่อแผ่นโดยอัตโนมัติ                                                                                                    |

# การเลือกภาพถ่ายที่จะพิมพ์

| หากท่านต้องการ                           | ดำเนินการดังนี้                                                                                                    |
|------------------------------------------|----------------------------------------------------------------------------------------------------|
| เลือกภาพถ่ายอย่าง<br>น้อยหนึ่งภาพ        | <ol> <li>ตรวจสอบว่าการ์ดหน่วยความจำยังอยู่ในเครื่อง<br/>พิมพ์</li> <li>โปรดดูหน้ารายการภาพถ่ายที่พิมพ์ไว้ และเลือก<br/>ภาพถ่ายที่จะพิมพ์ บันทึกหมายเลขรายการของ<br/>ภาพถ่ายที่ต้องการ</li> <li>กด Select Photos (เลือกภาพถ่าย) ◀ หรือ</li> <li>จนหมายเลขรายการที่ต้องการปรากฏขึ้นบน<br/>จอแสดงผลของเครื่องพิมพ์ กดปุ่มค้างไว้เพื่อดู<br/>ภาพถ่ายอย่างรวดเร็ว</li> <li>กดปุ่ม Select Photos (เลือกภาพถ่าย) ☑<br/>เพื่อเลือกภาพถ่ายนั้นเพื่อพิมพ์ เครื่องหมายถูก<br/>จะปรากฏขึ้นถัดจากหมายเลขบนหน้าจอของ<br/>เครื่องพิมพ์ เพื่อระบุการเลือกของท่าน</li> <li>ทำตามขั้นตอนที่ 2 และ 3 จนเลือกภาพถ่ายทั้ง<br/>หมดที่ต้องการพิมพ์</li> <li>หมายเหตุ ในการยกเลิกการเลือกภาพถ่าย ให้กด<br/>Select Photos (เลือกภาพถ่าย) ☑</li> </ol> |
|                                          | อีกครั้ง เพื่อลบเครื่องหมายถูก                                                                                                    |
| เลือกภาพถ่ายทังหมด<br>ในการ์ดหน่วยความจำ | <ol> <li>ตรวจสอบว่าการํดหน่วยความจำยังอยู่ในเครื่อง<br/>พิมพ์</li> <li>กดปุ่ม Select Photos (เลือกภาพถ่าย)<br/>ค้างไว้เป็นเวลาสามวินาที จอแสดงผลของ<br/>เครื่องพิมพ์จะแสดงเครื่องหมายขีดเก้าขีดอยู่ชั่ว<br/>ขณะ จากนั้นเครื่องหมายถูกจะปรากฏขึ้นถัด<br/>จากหมายเลขรายการบนหน้าจอ</li> <li>หมายเหตุ ในการยกเลิกการเลือกภาพถ่ายทั้งหมด<br/>ให้กดปุ่ม Select Photos (เลือกภาพ<br/>ถ่าย)</li></ol>                                                                                                    |

## การพิมพ์ภาพถ่าย

#### ในการพิมพ์ภาพถ่ายจากการ์ดหน่วยความจำ:

- 1 ใส่การ์ดหน่วยความจำ
- 2 เลือกภาพถ่ายอย่างน้อยหนึ่งภาพ ตามที่อธิบายไว้ในหัวข้อก่อนหน้า
- 3 กด **Print** (พิมพ์)
- หมายเหตุ กล้องดิจิตัลบางรุ่นมีคุณสมบัติที่สามารถเลือกภาพถ่ายในการ์ดหน่วย ความจำเพื่อพิมพ์ได้ ภาพถ่ายที่เลือกจากกล้องนี้เรียกว่า Digital Print Order Format (DPOF) หากท่านเลือกภาพถ่ายโดยใช้ คุณสมบัติ DPOF ข้อความ dPF จะปรากฏบนจอแสดงผลของ เครื่องพิมพ์เมื่อท่านใส่การ์ดหน่วยความจำ ให้กด Print (พิมพ์) เพื่อพิมพ์ภาพถ่ายที่เลือกจากกล้อง หรือกดปุ่ม Cancel เพื่อยกเลิก การเลือกดังกล่าว

# 4 การเชื่อมต่อ

ใช้เครื่องพิมพ์นี้เพื่อเชื่อมต่อกับอุปกรณ์ชนิดอื่นและบุคคลอื่น

# การเชื่อมต่อกับคอมพิวเตอร์

| ในการดำเนินการ                                                                                                    | ท่านจะต้องมี                                                                                                    |
|----------------------------------------------------------------------------------------------------|----------------------------------------------------------------------------------------------------|
| พิมพ์จากคอมพิวเตอร์ไปยังเครื่อง<br>พิมพ์                                                                                   | สาย USB 2.0 ความยาวไม่เกิน 3<br>เมตร (10 ฟุต) สำหรับคำแนะนำ<br>เกี่ยวกับการเชื่อมต่อเครื่องพิมพ์ด้วย<br>สาย USB โปรดอ่าน <i>คู่มือเริ่มต้น<br/>อย่างรวดเร็ว</i> |
| บันทึกภาพถ่ายจากการ์ดหน่วยความ<br>จำ (ที่ใส่อยู่ในเครื่องพิมพ์) ลงใน<br>คอมพิวเตอร์                                        | สายเคเบิล USB ตามที่อธิบายไว้ข้าง<br>ต้น                                                                                                    |
| (ท่านสามารถปรับปรุงคุณภาพและจัด<br>ระเบียบภาพถ่ายในซอฟต์แวร์ HP<br>Image Zone โปรดดูที่ การบันทึก<br>ภาพถ่ายในคอมพิวเตอร์) |                                                                                                    |
| แบ่งปันภาพถ่ายโดยใช้ HP Instant<br>Share                                                                                   | <ul> <li>สายเคเบิล USB ตามที่อธิบายไว้<br/>ข้างต้น</li> <li>คอมพิวเตอร์ที่สามารถใช้อิน<br/>เทอร์เน็ต</li> </ul>                                                 |

# การบันทึกภาพถ่ายในคอมพิวเตอร์

เมื่อเครื่องพิมพ์เชื่อมต่ออยู่กับคอมพิวเตอร์ ท่านสามารถบันทึกภาพถ่ายใน ระบบ Windows PC หรือ Macintosh โดยใช้ปุ่ม Save (บันทึก) ที่แผงควบ คุมของเครื่องพิมพ์

- 1 โปรดตรวจสอบว่าเครื่องพิมพ์เชื่อมต่ออยู่กับคอมพิวเตอร์ ที่พอร์ต USB ที่ ด้านหลังของเครื่องพิมพ์ และตรวจสอบว่าได้ติดตั้งซอฟต์แวร์จากแผ่น CD HP Photosmart 7400 series
- 2 ใส่การ์ดหน่วยความจำในเครื่องพิมพ์
- 3 กด **Save** (บันทึก)

4 ปฏิบัติตามคำแนะนำบนหน้าจอเพื่อบันทึกภาพถ่ายในโฟลเดอร์ที่ต้องการ ในคอมพิวเตอร์

หมายเหตุ ในการหยุดการบันทึกภาพถ่ายในคอมพิวเตอร์ ให้กดปุ่ม Cancel ( ยกเลิก)

# การเชื่อมต่อกับบุคคลอื่นผ่าน HP Instant Share

ใช้ HP Instant Share เพื่อแบ่งปันภาพถ่ายกับเพื่อนฝูงและครอบครัวโดยใช้ อีเมล์ ออนไลน์ อัลบั้ม หรือบริการภาพถ่ายออนไลน์ เครื่องพิมพ์จะต้องเชื่อมต่อ ผ่านสาย USB กับคอมพิวเตอร์ที่สามารถใช้อินเทอร์เน็ต และมีซอฟต์แวร์ HP ทั้งหมดติดตั้งอยู่ หากท่านพยายามใช้ HP Instant Share และไม่มีซอฟต์แวร์ ที่จำเป็นติดตั้งหรือกำหนดค่าไว้ ระบบจะแสดงข้อความเพื่อให้ท่านดำเนินการ ตามที่จำเป็น

#### ในการใช้ HP Instant Share เพื่อส่งภาพถ่าย:

- 1 ใส่การ์ดหน่วยความจำและเลือกภาพถ่าย
- 2 กดปุ่ม Save (บันทึก) เพื่อบันทึกภาพถ่ายในคอมพิวเตอร์
- 3 ใช้คุณสมบัติ HP Instant Share ของซอฟต์แวร์ HP Image Zone เพื่อแบ่งปันภาพถ่ายกับเพื่อนๆ

โปรดอ่านวิธีใช้บนหน้าจอของ HP Image Zone เพื่อดูข้อมูลเพิ่มเติม เกี่ยวกับ HP Instant Share

# 5 การพิมพ์ผ่านคอมพิวเตอร์

เครื่องพิมพ์ภาพถ่าย HP ทุกรุ่นมาพร้อมกับซอฟต์แวร์ HP Image Zone ซึ่ง จะช่วยให้ท่านสร้างสรรค์ผลงานจากภาพถ่ายได้มากยิ่งขึ้นกว่าเดิม ท่าน สามารถใช้ซอฟต์แวร์นี้เพื่องานสร้างสรรค์ของภาพถ่ายดังนี้: แก้ไข แบ่งปัน และสร้างงานพิมพ์ที่น่าสนใจ เช่นเพจอัลบั้ม

ท่านควรทำความรู้จักกับซอฟต์แวร์ไดรเวอร์ของเครื่องพิมพ์ด้วยเช่นกัน ซึ่งเป็น อินเตอร์เฟซที่ปรากฏขึ้นเมื่อใดก็ตามที่ท่านพิมพ์ และจะใช้ควบคุมความละเอียด และสี และมักจะเลือกการตั้งค่าโดยอัตโนมัติ (ซึ่งจะใช้งานได้ดีเมื่อท่านพิมพ์ ด้วยกระดาษธรรมดา) แต่หากท่านพิมพ์ภาพถ่ายดิจิตัล ท่านอาจต้องการกำหนด ค่าต่างๆ เอง เพื่อให้ได้งานพิมพ์คุณภาพสูงสุด

สำหรับข้อมูลเพิ่มเติมเกี่ยวกับการติดตั้ง HP Image Zone และไดรเวอร์ เครื่องพิมพ์ โปรดดูที่คู่มือ *เริ่มต้นอย่างรวดเร็ว* HP Image Zone จะได้รับการ ติดตั้งเฉพาะกรณีที่ท่านเลือกการติดตั้ง **Typical** (ปกติ)

| <b>คุณสมบัติของซอฟต์แวร์</b>                                                                                                    | ที่ซึ่งสามารถหาข้อมูล                                                                                                    |
|----------------------------------------------------------------------------------------------------|----------------------------------------------------------------------------------------------------|
| <ul> <li>HP Instant Share</li> <li>พื่อแบ่งปัน</li> <li>ใช้ HP Instant Share เพื่อแบ่งปัน</li> <li>ภาพถ่ายกับเพื่อนและครอบครัว HP</li> <li>Instant Share ช่วยให้ท่านดำเนิน</li> <li>การต่อไปนี้:</li> <li>ส่งอีเมล์ภาพถ่ายโดยใช้ HP</li> <li>Instant Share โดยไม่ต้อง</li> <li>แนบไฟล์ขนาดใหญ่</li> <li>สร้างอัลบั้มออนไลน์เพื่อแบ่งปัน</li> <li>จัดระเบียบและจัดเก็บภาพถ่าย</li> <li>สั่งอัดภาพถ่ายแบบอุอนไลน์ (</li> </ul> | โปรดดูข้อมูลเพิ่มเติมเกี่ยวกับการใช้<br>HP Instant Share กับเครื่องพิมพ์<br>รุ่นของท่านได้ที่ การเชื่อมต่อ<br>ในวิธีใช้บนหน้าจอ ให้คลิกที่ Use<br>the HP Image Zone จากนั้นคลิ<br>กที่ Share your images using<br>HP Instant Share |
| อาจมีบริการต่างกันในแต่ละ<br>ประเทศ/พื้นที่)                                                                                                    |                                                                                                    |

| (ทำต่อ)                                                                                                    |                                                                                             |
|----------------------------------------------------------------------------------------------------|---------------------------------------------------------------------------------------------|
| <b>คุณสมบัติของซอฟต์แวร์</b>                                                                                                    | ที่ซึ่งสามารถหาข้อมูล                                                                       |
| งานสร้างสรรค์                                                                                                    | ในวิธีใช้บนหน้าจอ ให้คลิกที่ Use<br>the HP Image Zone จากนั้นคลิ<br>กที่ Create projects    |
| คิดให้ไกลกว่าอัลบั้มภาพ HP<br>Image Zone ช่วยให้ท่านใช้ภาพ<br>ถ่ายดิจิตัลกับงานสร้างสรรค์มากมาย<br>เช่น:                                                 |                                                                                             |
| <ul> <li>แผ่นรีดบนเสื้อ</li> <li>แบนเนอร์</li> <li>ปฏิทิน</li> </ul>                                                                                     |                                                                                             |
| จัดระเบียบภาพถ่าย                                                                                                    | ในวิธีใช้บนหน้าจอ ให้คลิกที่ Use<br>the HP Image Zone จากนั้นคลิ<br>กที่ Manage your images |
| HP Image Zone ช่วยให้ท่าน<br>สามารถจัดการกับภาพถ่ายดิจิตัลและ<br>วิดีโอ โดยช่วยให้ท่าน:                                                                  |                                                                                             |
| <ul> <li>จัดระเบียบภาพถ่ายเป็นอัลบั้ม</li> <li>ค้นหาภาพถ่ายตามวันที่ คำหลัก<br/>และอื่นๆ</li> <li>สร้างรายการดัชนีของภาพถ่าย<br/>โดยอัตโนมัติ</li> </ul> |                                                                                             |
| แก้ไขและปรับปรุงคุณภาพของภาพ<br>ถ่าย                                                                                                    | ในวิธีใช้บนหน้าจอ ให้คลิกที่ Use<br>the HP Image Zone จากนั้นคลิ<br>กที่ Edit your images   |

| (ทาตอ)                                                                                                    |                                                                                                    |
|----------------------------------------------------------------------------------------------------|----------------------------------------------------------------------------------------------------|
| <b>คุณสมบัติของซอฟต์แวร์</b>                                                                                                    | ที่ซึ่งสามารถหาข้อมูล                                                                                                    |
|                                                                                                    |                                                                                                    |
| <ul> <li>HP Image Zone ช่วยให้ท่าน<br/>ดำเนินการดังนี้:</li> <li>แก้ไขสีของภาพด้วยตนเอง และ<br/>ปรับค่าต่างๆ เพื่อปรับปรุง<br/>คุณภาพของภาพถ่ายก่อนที่จะ<br/>พิมพ์</li> <li>เพิ่มข้อความหรือกราฟิกอื่นๆ</li> <li>ปรับขนาดของภาพดิจิตัล</li> </ul>                                                                                                    |                                                                                                    |
| <ul> <li>ควบคุมการพิมพ์</li> <li>ใช้ประโยชน์จากประสิทธิภาพของได<br/>รเวอร์เครื่องพิมพ์ HP</li> <li>Photosmart ซอฟต์แวร์นี้ช่วยให้<br/>ท่านสามารถควบคุมการพิมพ์ภาพ<br/>ถ่ายได้อย่างสมบูรณ์แบบ ท่าน<br/>สามารถ:</li> <li>ใช้การตั้งค่าสีขั้นสูงเพื่อสร้าง<br/>ภาพถ่ายคุณภาพสูงสุด</li> <li>สร้างงานพิมพ์ภาพร่าง เพื่อ<br/>ประหยัดหมึกและสื่อสำหรับ<br/>พิมพ์</li> <li>เรียนรู้วิธีใช้ประโยชน์จากเครื่อง<br/>พิมพ์มู่และอางห่าน</li> </ul> | ในวิธีใข้บนหน้าจอ ให้คลิกที่ HP<br>Photosmart Printer Help ใน<br>กรอบโต้ตอบการพิมพ์ ให้คลิกขวาที่<br>ตัวเลือกใดก็ได้ และคลิกที่ What's<br>This? เพื่อทราบข้อมูลเพิ่มเติมเกี่ยว<br>กับตัวเลือกนั้น |

โปรดดาวน์โหลดซอฟต์แวร์เครื่องพิมพ์เวอร์ชันล่าสุดทุกระยะเดือนหรือสอง เดือน เพื่อให้มีคุณสมบัติและการพัฒนาล่าสุดอยู่เสมอ

#### การอัปเดตซอฟต์แวร์เครื่องพิมพ์

- 1 ตรวจสอบว่าเครื่องคอมพิวเตอร์ของท่านสามารถใช้อินเทอร์เน็ต
- 2 จากเมนู Start ของ Windows ให้เลือก Programs (All Programs ใน Windows XP) > HP > HP Software Update
- 3 คลิกที่ Next (ถัดไป) HP Software Update จะ้ ค้นหาในเว็บไซต์ของ HP เพื่อหาข้อมูลอัปเดตซอฟต์แวร์เครื่องพิมพ์
  - หากคอมพิวเตอร์ของท่านมีซอฟต์แวร์เครื่องพิมพ์เวอร์ชันล่าสุดติดตั้ง อยู่แล้ว ข้อความ No updates are available for your system at this time (ไม่มีการอัปเดตสำหรับระบบของท่านใน ขณะนี้) จะปรากฏขึ้นในหน้าต่าง HP Software Update
  - หากคอ่มพิวเตอร์ไม่มีซอฟต์แวร์เครื่องพิมพ์เวอร์ชันล่าสุดติดตั้งอยู่ การอัปเดตซอฟต์แวร์จะปรากฏในหน้าต่าง HP Software Update
- 4 หากมีการอัปเดตซอฟต์แวร์ที่ใช้ได้ ให้ทำเครื่องหมายถัดจากการอัปเด ตเพื่อเลือก
- 5 คลิกที่ **Install** (ติดตั้ง)
- 6 ปฏิบัติตามคำแน่ะนำบนหน้าจอ
- หมายเหตุ กระบวนการนี้จะไม่อัปเดตซอฟต์แวร์ HP Image Zone ซอฟต์แวร์ HP Image Zone จะมีให้ในแผ่น CD เท่านั้น โปรด ติดต่อ HP โดยตรงเพื่อสั่งซอฟต์แวร์ที่อัปเดตในแผ่น CD รวมถึง ซอฟต์แวร์ HP Image Zone สำหรับข้อมูลที่ติดต่อ โปรดดูที่เว็บ ไซต์: www.hp.com/support

#### การดูแลรักษา 6

้เครื่องพิมพ์ต้องการการดแลรักษาเพียงเล็กน้อย โปรดปฏิบัติตามคำแนะนำใน ้บทนี้เพื่อยึดอายการใช้งานของเครื่องพิมพ์และวัสดในการพิมพ์ และเพื่อให้ได้ คุณภาพของงานพิมพ์สูงสุด

## การกับโดตซอฟต์แวร์เครื่องพิมพ์

โปรดดาวน์โหลดซอฟต์แวร์เครื่องพิมพ์เวอร์ชันล่าสดทกระยะเดือนหรือสอง เดือน เพื่อให้มีคณสมบัติและการพัฒนาล่าสดอย่เสมอ โปรดดข้อมลเพิ่มเติมได้ จากวิธีใช้ HP Photosmart Printer บนหน้าจอ

## การทำความสะอาดและดูแลรักษาเครื่องพิมพ์

รักษาความสะอาดและดแลเครื่องพิมพ์และตลับหมึกพิมพ์ โดยใช้กระบวนการ ้ง่ายๆ ในบทนี้

## การทำความสะอาดภายนอกของเครื่องพิมพ์

- ปิดเครื่องพิมพ์ และถอดสายไฟออกจากด้านหลังของเครื่อง 1
- เช็ดผิวด้านนอกของเครื่องพิมพ์ด้วยผ้าน่มที่ชบน้ำหมาดๆ 2

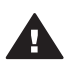

**ข้อกวรระวัง 1** โปรดอย่าใช้น้ำยาทำกวามสะอาดใดๆ สารทำกวาม สะกาดและผงฑักฟอกอาจทำให้ผิวของเครื่องพิมพ์เสียหาย

ข้อควรระวัง 2 โปรดอย่าทำความสะอาดภายในของเครื่องพิมพ์ อย่าให้ มีของเหลวใดๆ กระเด็นเข้าส่ด้านในของเครื่อง

ข้อควรระวัง 3 ห้ามใช้สารหล่อลื่นกับแกนโลหะซึ่งที่วางตลับหมึกพิมพ์ จะเลื่อนไปมา เสียงรบกวนเป็นสิ่งปกติเมื่อที่ใส่ตลับหมึกพิมพ์เลื่อนไปมา บนแกน

#### การทำความสะอาดตลับหมึกพิมพ์

หากท่านเห็นเส้นสีขาว หรือมีเพียงสีเดียวในภาพถ่ายที่พิมพ์ออกมา แสดงว่า ตลับหมึกจะต้องได้รับการล้างทำความสะอาด ท่านสามารถใช้กระบวนการทำ ความสะอาดตลับหมึกพิมพ์โดยอัตโนมัติ โดยใช้ซอฟต์แวร์ที่มาพร้อมกับเครื่อง พิมพ์ โปรดดข้อมูลเพิ่มเติมได้จากวิธีใช้ HP Photosmart Printer บนหน้าจอ หากท่านทำความสะอาดตลับหมึกทั้งสามระดับโดยใช้กระบวนการนี้ และยังพบ เส้นสีขาวหรือสีขาดหายไปในหน้าทดสอบ ท่านอาจต้องทำความสะอาดหน้า สัมผัสทองแดงของตลับหมึก โปรดดูข้อมูลเพิ่มเติมได้จากหัวข้อถัดไป

หมายเหตุ หากท่านทำตลับหมึกหรือเครื่องพิมพ์ตกก่อนหน้านั้น ท่านอาจเห็น เส้นสีขาวหรือสีขาดหายอยู่ในงานพิมพ์ ซึ่งเป็นปัญหาที่เกิดขึ้นชั่ว คราว และจะหายไปภายใน 24 ชั่วโมง

### การทำความสะอาดหน้าสัมผัสของตลับหมึกพิมพ์

หากท่านใช้เครื่องพิมพ์ในสภาพแวดล้อมที่มีฝุ่นมาก ฝุ่นละอองอาจสะสมอยู่ที่ หน้าสัมผัสของตลับหมึกพิมพ์ และทำให้เกิดปัญหาในการพิมพ์ได้

#### ในการทำความสะอาดหน้าสัมผัสทองแดงของตลับหมึกพิมพ์:

- 1 โปรดเตรียมสิ่งต่อไปนี้เพื่อทำความสะอาดหน้าสัมผัส:
  - น้ำกลั่น (น้ำประปาอาจมีสารเจือปน และทำให้ตลับหมึกเสียหาย)
  - สำลีแผ่นหรือวัสดุที่นุ่มและไม่เป็นขุย และไม่ติดกับตลับหมึก
- 2 ยกฝาปิดด้านบนของเครื่องพิมพ์ขึ้น
- 3 นำตลับหมึกพิมพ์ออก และวางบนแผ่นกระดาษ โดยให้หัวฉีดอยู่ด้านบน โปรดระมัดระวังอย่าสัมผัสบริเวณที่เป็นทองแดง หรือหัวฉีดหมึกพิมพ์

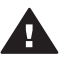

ข้อควรระวัง ห้ามทิ้งตลับหมึกพิมพ์ไว้นอกเครื่องพิมพ์เกินกว่า 30 นาที หัวพิมพ์ที่โดนอากาศนานเกินไปจะแห้ง และทำให้เกิดปัญหา ในการพิมพ์

- 4 นำแผ่นสำลีชุบน้ำกลั่น และบีบน้ำออกจนหมาด
- 5 ค่อยๆ เช็ดหน้าสัมผัสทองแดงด้วยสำลี

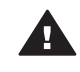

ข้อกวรระวัง ห้ามสัมผัสหัวพิมพ์ การสัมผัสหัวพิมพ์จะทำให้เกิดการ อุดตัน ทำให้หมึกไม่ไหล และมีการเชื่อมต่อไฟฟ้าที่ไม่สมบูรณ์ได้

- 6 ทำตามขั้นตอนที่ 4-5 จนไม่มีหมึกตกค้างหรือฝุ่นละอองปรากฏบนสำลีอีก
- 7 ใส่ตลับหมึกพิมพ์ในเครื่องพิมพ์ จากนั้นปิดฝาด้า่นบน

### การปรับตั้งตลับหมึกพิมพ์

เมื่อท่านติดตั้งตลับหมึกพิมพ์ครั้งแรกในเครื่องพิมพ์ ท่านจะต้องใช้ซอฟต์แวร์ที่ มากับเครื่องพิมพ์เพื่อปรับตั้งตลับหมึกพิมพ์ ท่านควรปรับตั้งตลับหมึกพิมพ์ หาก สีของงานพิมพ์ไม่ตรงกัน โปรดดูข้อมูลเพิ่มเติมที่ การปรับตั้งตลับหมึก

## การรักษาคุณภาพของกระดาษภาพถ่าย

เพื่อให้การใช้กระดาษภาพถ่ายได้ผลดีที่สุด โปรดปฏิบัติตามคำแนะนำในหัวข้อ นี้

### การเก็บรักษากระดาษภาพถ่าย

- เก็บกระดาษที่ไม่ใช้ไว้ในบรรจุภัณฑ์เดิม หรือในถุงพลาสติกที่ปิดผนึกได้ที่ มาพร้อมกับเครื่องพิมพ์
- เก็บกระดาษภาพถ่ายที่อยู่ในบรรจุภัณฑ์ไว้บนพื้นผิวที่เรียบ เย็น และแห้ง สนิท
- เก็บกระดาษภาพถ่ายที่ไม่ใช้กลับในถุงพลาสติก กระดาษที่ทิ้งไว้ในเครื่อง พิมพ์เป็นเวลานานๆ อาจม้วนงอได้

#### การจับกระดาษภาพถ่าย

- จับกระดาษภาพถ่ายที่ขอบกระดาษทุกครั้ง เพื่อไม่ให้มีรอยนิ้วมือ
- หากกระดาษภาพถ่ายมีขอบม้วนงอ ให้ใส่ในถุงพลาสติกและค่อยๆ งอกลับ ไปในทางตรงกันข้าม เพื่อให้กระดาษกลับมาเรียบตรง

# การเก็บรักษาเครื่องพิมพ์และตลับหมึกพิมพ์

ปกป้องเครื่องพิมพ์และตลับหมึกพิมพ์โดยเก็บรักษารไว้อย่างเหมาะสมเมื่อท่าน ไม่ได้ใช้งาน

## การเก็บรักษาเครื่องพิมพ์

สำหรับการเก็บรักษาเครื่องพิมพ์อย่างปลอดภัยและสะดวก ถาดป้อนกระดาษ และถาดกระดาษออกจึงสามารถพับเก็บในเครื่องได้ ท่านสามารถเก็บถาดป้อน กระดาษโดยทำตามขั้นตอนต่อไปนี้:

- 1 ปิดเครื่องพิมพ์
- 2 นำกระดาษออกจากถาดป้อนกระดาษให้หมด
- 3 ยกฝาปิดด้านบน

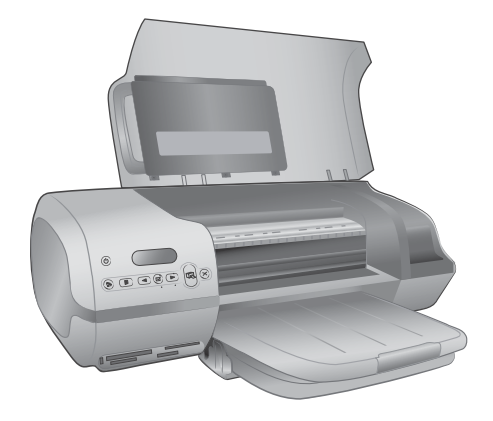

4 ยกและพับถาดกระดาษออก (หากมีที่รองถาดกระดาษออก โปรดดันกลับ เข้าที่ก่อนที่จะพับ)

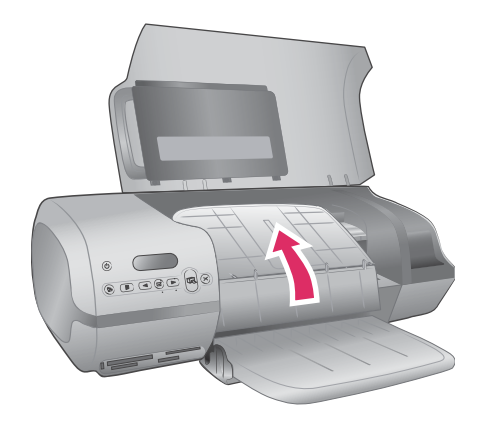

5 ยกและพับถาดป้อนกระดาษเพื่อให้พับอยู่เหนือถาดกระดาษออก ถาดจะ ล็อคเข้าที่เมื่ออยู่ในตำแหน่งที่ถูกต้อง

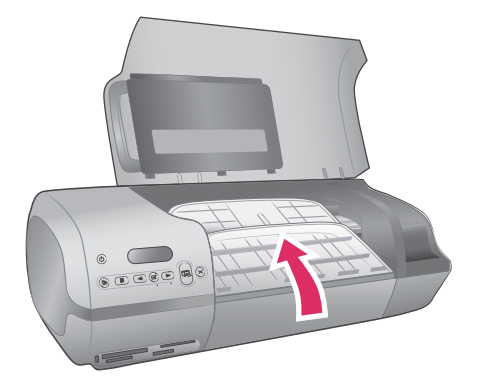

#### 6 ปิดฝาปิดด้านบน

เครื่องพิมพ์นี้ได้รับการสร้างเพื่อให้คงทนต่อการเว้นการใช้งานเป็นระยะเวลา นานๆ

- เก็บรักษาเครื่องพิมพ์ไว้ในอาคาร ให้พ้นจากแสงแดด และไม่มีอุณหภูมิสูง หรือต่ำเกินไป
- หากไม่ได้ใช้เครื่องพิมพ์และตลับหมึกพิมพ์เป็นเวลานานประมาณหนึ่ง เดือนขึ้นไป โปรดใช้ซอฟต์แวร์ที่มากับเครื่องพิมพ์เพื่อรันกระบวนการทำ ความสะอาดตลับหมึกพิมพ์โดยอัตโนมัติก่อนที่จะพิมพ์งานอีกครั้ง โปรดดู ข้อมูลเพิ่มเติมได้จากวิธีใช้ HP Photosmart Printer บนหน้าจอ

## การเก็บรักษาตลับหมึกพิมพ์

โปรดปฏิบัติตามคำแนะนำต่อไปนี้เพื่อยืดอายุการใช้งานของตลับหมึกพิมพ์ของ HP และเพื่อให้ได้คุณภาพงานพิมพ์สูงสุด:

- เมื่อท่านน้ำตลับหมึกพิมพ์ออกจากเครื่องพิมพ์ ให้เก็บรักษาไว้ในตัว ป้องกันหมึกแห้ง เลื่อนตลับหมึกพิมพ์เข้าสู่ตัวป้องกันตลับหมึกแห้ง โดย เอียงเล็กน้อย และล็อคเข้าที่ ซึ่งจะช่วยป้องกันไม่ให้หมึกแห้ง สำหรับภาพ อธิบายวิธีและตำแหน่งในการเก็บตลับหมึกพิมพ์ โปรดดูที่ การใช้ตลับหมึก
- เก็บตลับหมึกพิมพ์ที่ไม่ได้ใช้งานไว้ในบรรจุภัณฑ์เดิมที่ผ<sup>ู้</sup>นึกไว้อย่างแน่น หนา จนกว่าจะใช้งาน เก็บตลับหมึกพิมพ์ไว้ในอุณหภูมิห้อง (15 ถึง 35 องศา C หรือ 59 ถึง 95 องศา F)
- ห้ามดึงเทปพลาสติกที่ปิดหัวพิมพ์ออก จนกว่าจะพร้อมที่จะติดตั้งตลับหมึก พิมพ์ในเครื่องพิมพ์ หากถอดเทปพลาสติกออกจากตลับหมึกพิมพ์แล้ว โปรดอย่าพยายามติดกลับเข้าที่เดิม การติดเทปเข้าที่เดิมจะทำให้ตลับหมึก พิมพ์เสียหาย

หมายเหตุ เพื่อให้ได้คุณภาพงานพิมพ์สูงสุด HP ขอแนะนำให้ท่านติดตั้งตลับ หมึกพิมพ์ก่อนวันที่ซึ่งประทับอยู่บนกล่อง

# 7 การแก้ไขปัญหา

เครื่องพิมพ์ HP Photosmart 7400 ได้รับการออกแบบให้ใช้งานง่าย หัวข้อนี้ จะเป็นการตอบคำถามที่พบบ่อยเกี่ยวกับการใช้เครื่องพิมพ์ และการพิมพ์โดยไม่ ใช้เครื่องคอมพิวเตอร์ บทนี้ประกอบด้วยข้อมูลในหัวข้อต่อไปนี้:

- ปัญหาด้านฮาร์ดแวร์ของเครื่องพิมพ์
- ปัญหาด้านการพิมพ์
- เครื่องหมายแสดงสถานะในจอแสดงผลของเครื่องพิมพ์

สำหรับข้อมูลการแก้ไขปัญหาเกี่ยวกับการติดตั้งซอฟต์แวร์ โปรดดูที่คู่มือ *เริ่ม ต้นอย่างรวดเร็ว* ที่มาพร้อมกับเครื่องพิมพ์ สำหรับข้อมูลการแก้ไขปัญหาเกี่ยว กับการใช้ซอฟต์แวร์เครื่องพิมพ์ และการพิมพ์จากเครื่องคอมพิวเตอร์ โปรด อ่านวิธีใช้เครื่องพิมพ์ HP Photosmart ทางหน้าจอคอมพิวเตอร์ สำหรับข้อมูล เกี่ยวกับการดูวิธีใช้ทางหน้าจอ โปรดดูที่ ยินดีต้อนรับ

# ู่ปัญหาด้านฮาร์ดแวร์ของเครื่องพิมพ์

ก่อนที่จะติดต่อฝ่ายบริการลูกค้า โปรดอ่านหัวข้อนี้เพื่อดูดำแนะนำเกี่ยวกับการ แก้ไขปัญหา หรือเข้าสู่บริการสนับสนุนแบบออนไลน์ได้ที่ www.hp.com/ support

หมายเหตุ หากท่านต้องการต่อเครื่องพิมพ์เข้ากับคอมพิวเตอร์ HP ขอแนะนำ ให้ใช้สาย USB ความยาวไม่เกิน 3 เมตร (10 ฟุต) เพื่อลดสัญญาณ รบกวนเนื่องจากสนามแม่เหล็กที่อาจมีมาก

ไฟสถานะ On (เปิด) กะพริบเป็นสีเขียว แต่เครื่องพิมพ์ไม่พิมพ์งาน

เครื่องพิมพ์กำลังประมวลผลข้อมูล โปรดรอจนจบการทำงาน

### ไฟสถานะ On (เปิด) กะพริบเป็นสีแดง

เครื่องพิมพ์ต้องการให้มีการพิจารณา โปรดลองดำเนินการดังนี้:

- หากเครื่องพิมพ์ต่ออยู่กับเครื่องคอมพิวเตอร์ โปรดตรวจสอบหน้าจอ คอมพิวเตอร์เพื่อดูคำแนะนำ หากเครื่องพิมพ์ไม่ได้ต่อกับเครื่อง คอมพิวเตอร์ โปรดตรวจสอบสิ่งต่อไปนี้:
  - ฝาปิดด้านบนเปิดอยู่
  - กระดาษหมด
  - กระดาษติด
  - ตลับหมึกพิมพ์ติดค้าง

- ใส่ตลับหมึกพิมพ์ไม่ถูกต้อง
- ตลับหมึกพิมพ์ที่ใส่ไม่ถูกต้อง
- หากไม่สามารถแก้ไขปัญหาโดยใช้คำแนะนำข้างต้น โปรดปิดเครื่องพิมฑ์ และถอดสายไฟออกจากเครื่อง รอประมาณหนึ่งนาที และต่อสายไฟเข้าที่ เปิดเครื่องพิมพ์

### ้ไฟสถานะ On (เปิด) กะพริบเป็นสีเหลืองชั่วขณะ หลังจากกดปุ่มปิดเครื่อง

นี่เป็นกระบวนการปิดเครื่องตามปกติ มิได้แสดงว่าเครื่องพิมพ์มีปัญหาแต่อย่าง ใด

### ไฟสถานะ On (เปิด) กะพริบเป็นสีเหลือง

เกิดข้อผิดพลาดของเครื่องพิมพ์ โปรดลองดำเนินการดังนี้:

- หากเครื่องพิมพ์ต่ออยู่กับเครื่องคอมพิวเตอร์ โปรดตรวจสอบหน้าจอ คอมพิวเตอร์เพื่อดูคำแนะนำ
- หากเครื่องพิมพ์ไม่ได้ต่ออยู่กับคอมพิวเตอร์ ให้ปิดเครื่องพิมพ์ และถอด สายไฟออก รอประมาณหนึ่งนาที และต่อสายไฟเข้าที่ เปิดเครื่องพิมพ์
- หากไม่สามารถแก้ไขปัญหา โปรดไปที่ www.hp.com/support หรือติด ต่อฝ่ายบริการลูกค้าของ HP โปรดดูข้อมูลเพิ่มเติมที่ ฝ่ายบริการลูกค้า HP

### เครื่องพิมพ์ไม่พบและไม่แสดงหมายเลขภาพถ่ายจากการ์ดหน่วยความจำ

โปรดลองดำเนินการดังนี้:

- นำการ์ดหน่วยความจำออกและใส่อีกครั้ง
- ปิดเครื่องพิมพ์ และถอดสายไฟออก รอประมาณ 10 วินาที จากนั้นต่อสาย ไฟกลับเข้าที่ เปิดเครื่องพิมพ์
- การ์ดหน่วยความจำอาจมีไฟล์ประเภทที่เครื่องพิมพ์ไม่สามารถอ่านโดย ตรงจากการ์ด
  - โปรดบันทึกภาพถ่ายลงในคอมพิวเตอร์ จากนั้นพิมพ์จาก คอมพิวเตอร์ โปรดดูข้อมูลเพิ่มเติมได้จากเอกสารที่มาพร้อมกล้อง และวิธีใช้เครื่องพิมพ์ HP Photosmart ทางหน้าจอคอมพิวเตอร์
  - เมื่อถ่ายภาพครั้งถัดไป โปรดตั้งค่าของกล้องดิจิตัลให้บันทึกภาพเป็น รูปแบบไฟล์ที่เครื่องพิมพ์สามารถอ่านโดยตรงจากการ์ด โปรดดูราย ชื่อรูปแบบไฟล์ที่สามารถใช้ได้ที่ ข้อมูลจำเพาะ สำหรับคำแนะนำเกี่ยว กับการตั้งค่ากล้องดิจิตัลเพื่อให้บันทึกเป็นรูปแบบไฟล์ที่ต้องการ โปรด อ่านเอกสารที่มาพร้อมกับกล้อง

### เครื่องพิมพ์ต่อกับสายไฟ แต่ไม่สามารถเปิดเครื่องได้

- เครื่องพิมพ์อาจใช้พลังงานมากเกินไป ถอดสายไฟของเครื่องพิมพ์ออก รอ ประมาณ 10 วินาที จากนั้นต่อสายไฟกลับเข้าที่ และเปิดเครื่องพิมพ์
- เครื่องพิมพ์อาจต่ออยู่กับปลั๊กต่อเพิ่มระยะที่ปิดสวิตช์อยู่ เปิดสวิตช์ของปลั๊ก ต่อ จากนั้นเปิดเครื่องพิมพ์

#### เครื่องพิมพ์มีเสียงดังเมื่อเปิดเครื่อง หรือเริ่มเกิดเสียงดังขึ้นเอง หลังจากไม่ได้ใช้ งานครู่หนึ่ง

เครื่องพิมพ์อาจส่งเสียงดังหลังจากไม่ได้ใช้งานเป็นระยะเวลานานๆ (ประมาณ 2 สัปดาห์) หรือเมื่อกระเเสไฟฟ้าดับและกลับติดขึ้นใหม่ อาการนี้เป็นการทำงาน ตามปกติ เครื่องพิมพ์กำลังทำงานบำรุงรักษาโดยอัตโนมัติ เพื่อให้มั่นใจว่า สามารถพิมพ์งานคุณภาพสูงสุด

## **ปัญหาด้านการ**พิมพ์

ก่อนที่จะติดต่อฝ่ายบริการลูกค้า โปรดอ่านหัวข้อนี้เพื่อดูคำแนะนำเกี่ยวกับการ แก้ไขปัญหา หรือเข้าสู่บริการสนับสนุนแบบออนไลน์ได้ที่ www.hp.com/ support

#### เครื่องพิมพ์ไม่พิมพ์ภาพถ่ายขนาด 10 x 15 ซม. (4 x 6 นิ้ว) แบบไม่มีขอบ

ท่านอาจใช้กระดาษผิดประเภท โปรดใช้กระดาษมีแท็บ ขนาด 10 x 15 ซม. (4 x 6.5 นิ้ว แท็บ .5 นิ้ว) กระดาษที่ไม่มีแท็บจะทำให้งานพิมพ์มีขอบด้านหนึ่ง ของกระดาษ

#### การพิมพ์ช้ามาก

ท่านอาจพบปัญหาต่อไปนี้

- ท่านอาจต้องปรับตั้งตลับหมึกพิมพ์ใหม่ หากท่านเปลี่ยนตลับหมึกพิมพ์และ ไม่ได้ปรับตั้ง คุณภาพงานพิมพ์และความเร็วในการพิมพ์จะลดลง โปรดดู ที่ การปรับตั้งตลับหมึก
- ท่านอาจพิมพ์งานที่มีภาพกราฟิกหรือภาพถ่าย หรือภาพถ่ายหรือ PDF ความละเอียดสูง งานพิมพ์ขนาดใหญ่และซับซ้อนและมีกราฟิกหรือภาพ ถ่ายจะพิมพ์ช้ากว่าเอกสารที่เป็นข้อความ
- เครื่องพิมพ์อาจทำงานในโหมดการพิมพ์ด้วยหมึกสำรอง เครื่องพิมพ์เข้าสู่ โหมดนี้เมื่อตลับหมึกหนึ่งตลับถูกถอดออก ใส่ตลับหมึกที่หายไปกลับเข้าที่

### เครื่องพิมพ์ไม่ดึงกระดาษเข้าอย่างถูกต้อง

ท่านอาจพบปัญหาต่อไปนี้

- หากท่านใช้ตลับกระดาษภาพถ่ายในการพิมพ์ อาจมีกระดาษอยู่ในถาด ป้อนกระดาษในขณะเดียวกัน นำกระดาษออกจากถาดป้อนกระดาาก่อนที่ จะใส่ตลับกระดาษภาพถ่าย
- ตลับกระดาษภาพถ่ายอาจไม่ได้ใส่อย่างถูกต้อง ใส่ตลับกระดาษภาพถ่ายจน สุดและล็อคเข้าที่ โปรดดูข้อมูลเพิ่มเติมเกี่ยวกับการใส่ตลับกระดาษภาพ ถ่ายที่ การใส่กระดาษในเครื่องพิมพ์
- เครื่องพิมพ์อาจอยู่ในสภาพแวดล้อมที่มีความชื้นสูงหรือต่ำมาก ป้อน กระดาษภาพถ่ายครั้งละแผ่น
- กระดาษภาพถ่ายอาจม้วนงอ หากท่านใช้กระดาษภาพถ่ายที่ม้วนงอ โปรด ใส่กระดาษในถุงพลาสติกและค่อยๆ งอไปด้านตรงข้ามจนกระดาษเรียบ ตรง หากยังคงมีปัญหา โปรดเปลี่ยนไปใช้กระดาษที่ไม่ม้วนงอ

#### เครื่องพิมพ์ไม่ดึงกระดาษอย่างถูกต้อง — หรือ — กระดาษไม่ออกจากเครื่อง พิมพ์อย่างถูกต้อง

- อาจมีกระดาษอยู่ในถาดป้อนกระดาษมากเกินไป นำกระดาษออกจากถาด ป้อนกระดาษ และลองพิมพ์อีกครั้ง โปรดดูคำแนะนำในการป้อนกระดาษ ที่ การใส่กระดาษในเครื่องพิมพ์
- กระดาษอาจหนาหรือบางเกินไป ใช้กระดาษภาพถ่ายที่ HP ออกแบบ เพื่อ ให้ได้ผลงานพิมพ์ที่ดีที่สุด โปรดดูข้อมูลเพิ่มเติมที่ เลือกกระดาาให้ถูก ประเภท
- กระดาษอาจติดกันหลายแผ่น นำกระดาษออกจากถาดกระดาษ และสลับ แผ่นกระดาษเพื่อไม่ให้ติดกัน ป้อนกระดาษในถาดป้อนกระดาษ และลอง พิมพ์อีกครั้ง

## ไม่มีกระดาษออกจากเครื่องพิมพ์ — หรือ — กระดาษติดขณะพิมพ์

อาจมีกระดาษติดในเครื่องพิมพ์ โปรดลองดำเนินการดังนี้:

- นำกระดาษออกจากถาดป้อนกระดาษและถาดกระดาษออก
- หากท่านพิมพ์ฉลาก โปรดตรวจสอบว่าฉลากไม่ได้หลุดออกจากแผ่นปิด ด้านหลังขณะที่ผ่านเครื่องพิมพ์

หากกระดาษยังคงติดอยู่ โปรดลองดำเนินการดังนี้:

- 1 ปิดเครื่องพิมพ์
- 2 ถอดฝาปิดด้านหลังออก
- 3 ถอดสายไฟของเครื่องพิมพ์
- 4 ค่อยๆ นำกระดาษที่ติดออกจากเครื่องพิมพ์
- 5 ใส่ฝาปิดด้านหลังกลับเข้าที่

- 6 ต่อสายไฟ และเปิดเครื่องพิมพ์
- 7 เมื่อนำกระดาษที่ติดออกแล้ว ให้ลองพิมพ์อีกครั้ง

หากยังพบปัญหากระดาษติดเมื่อพิมพ์กระดาษภาพถ่าย ให้ดำเนินการดังนี้:

- ใส่กระดาษให้สุดในตลับกระดาษภาพถ่าย
- ป้อนกระดาษภาพถ่ายครั้งละแผ่น

#### มีกระดาษเปล่าออกจากเครื่องพิมพ์

- ตรวจสอบจอแสดงผลของเครื่องพิมพ์ว่ามีเครื่องหมายแสดงสถานะของ ตลับหมึกพิมพ์ ปรากฏขึ้นหรือไม่หากมีเครื่องหมายแสดงอยู่ แสดงว่า หมึกใกล้หมด หากเครื่องหมายดังกล่าวกะพริบ แสดงว่าหมึกอาจเหลือน้อย จนไม่อาจพิมพ์ได้ เปลี่ยนตลับหมึกพิมพ์ที่หมึกหมด โปรดดูข้อมูลเพิ่มเติม เกี่ยวกับการตรวจสอบระดับหมึกได้จากวิธีใช้ HP Photosmart Printer บนหน้าจอ
- ท่านอาจเริ่มต้นการพิมพ์ และยกเลิกกระบวนการกลางคัน หากยกเลิก กระบวนการพิมพ์ก่อนที่เครื่องพิมพ์จะเริ่มพิมพ์ เครื่องอาจดึงกระดาษเพื่อ เตรียมการพิมพ์แล้ว ครั้งถัดไปที่พิมพ์ เครื่องพิมพ์จะดันกระดาษว่างออก ก่อนที่จะเริ่มต้นพิมพ์งานใหม่
- ท่านอาจพิมพ์ในโหมดการพิมพ์ด้วยหมึกสำรอง โดยมีตลับหมึกสีดำติดตั้ง อยู่ตลับเดียว เปลี่ยนตลับหมึกที่ขาดหายไป โปรดดูข้อมูลเพิ่มเติมเกี่ยวกับ การพิมพ์ในโหมดการพิมพ์ด้วยหมึกสำรองได้ที่ การใส่ตลับหมึกพิมพ์

#### ภาพถ่ายที่พิมพ์ เอียงและไม่ตรงจุดกึ่งกลาง

- ตัวกั้นกระดาษอาจอยู่ในตำแหน่งที่ไม่เหมาะสม ปรับตัวกั้นกระดาษให้ชิด กับขอบกระดาษ โดยไม่ทำให้กระดาษงอ
- ท่านอาจป้อนกระดาษไม่ถูกต้อง ตรวจสอบว่าใส่กระดาษในทิศทางที่ถูก ต้องในถาดป้อนกระดาษ โปรดดูคำแนะนำในการป้อนกระดาษที่ การใส่ กระดาษในเครื่องพิมพ์
- ตลับหมึกอาจไม่ได้รับการปรับตั้งอย่างเหมาะสม โปรดดูข้อมูลเพิ่มเติม เกี่ยวกับการปรับตั้งตลับหมึกได้ที่ การปรับตั้งตลับหมึก

### ผลงานพิมพ์ไม่อยู่ในแนวที่ถูกต้อง

- ตัวกั้นกระดาษอาจอยู่ในตำแหน่งที่ไม่เหมาะสม ปรับตัวกั้นกระดาษให้ชิด กับขอบกระดาษ โดยไม่ทำให้กระดาษงอ
- โปรดลองปรับตั้งตลับหมึกพิมพ์ โปรดดูข้อมูลเพิ่มเติมเกี่ยวกับการปรับตั้ง ตลับหมึกได้ที่ การปรับตั้งตลับหมึก เพื่อให้ได้คุณภาพและความเร็วในการ พิมพ์สูงสุด ท่านควรปรับตั้งตลับหมึกทันทีที่ติดตั้งตลับหมึกพิมพ์ใหม่ทุก ครั้ง

ท่านอาจไม่ได้เลือกภาพถ่ายโดยใช้ปุ่ม Select Photos <sub>I</sub> (เลือกภาพถ่าย) โปรดดูดำแนะนำในการเลือกภาพถ่ายที่ การเลือกภาพถ่ายที่จะพิมพ์

#### เครื่องพิมพ์แสดงเครื่องหมายว่าหมึกใกล้หมด แต่ไม่ทราบว่าจะเปลี่ยนตลับหมึก ใด

เชื่อมต่อเครื่องพิมพ์กับคอมพิวเตอร์ และอ่านคำแนะนำบนหน้าจอคอมพิวเตอร์ คำแนะนำดังกล่าวจะแจ้งให้ทราบว่าจะต้องเปลี่ยนตลับหมึกใด

#### **คุณภาพงานพิมพ์**ต่อ

- เครื่องพิมพ์อาจทำงานในโหมดการพิมพ์ด้วยหมึกสำรอง เครื่องพิมพ์เข้าสู่ โหมดการพิมพ์ด้วยหมึกสำรองเมื่อตลับหมึกขาดหายไปหนึ่งตลับ เปลี่ยน ตลับหมึกที่ขาดหายไป
- หมึกในตลับหมึกพิมพ์อาจใกล้หมด ตรวจสอบจอแสดงผลของเครื่องพิมพ์ ว่ามีเครื่องหมายแสดงสถานะของตลับหมึกพิมพ์ อิปรากฏขึ้นหรือไม่หาก ตลับหมึกมีหมึกใกล้หมด โปรดเปลี่ยนใหม่ โปรดดูข้อมูลเพิ่มเติมที่ การใส่ ตลับหมึกพิมพ์
- ใช้กระดาษภาพถ่ายที่ออกแบบมาเพื่อใช้กับเครื่องพิมพ์นี้ เพื่อให้ได้ผลลัพธ์ ที่ดีที่สุด โปรดใช้กระดาษอิงค์เจ็ตที่ HP ออกแบบ
- ท่านอาจพิมพ์ลงบนกระดาษผิดด้าน โปรดตรวจสอบว่าได้ใส่กระดาษโดย ให้ด้านที่จะพิมพ์อยู่ข้างล่าง
- ท่านอาจเลือกความ<sup>ื</sup>ละเอียดต่ำในกล้องดิจิตัล ลดขนาดของภาพ และลอง พิมพ์อีกครั้ง เพื่อให้ได้ผลลัพธ์ที่ดียิ่งขึ้นในอนาคต โปรดตั้งค่าความ ละเอียดของกล้องดิจิตัลให้สูงขึ้น
- อาจมีปัญหาเกิดขึ้นกับตลับหมึกพิมพ์ โปรดลองดำเนินการดังนี้:
  - นำตลับหมึกพิมพ์ออกและลองใส่กลับเข้าที่
  - รันขั้นตอนการทำความสะอาดตลับหมึกพิมพ์อัตโนมัติจากแผงควบ คุมของเครื่องพิมพ์ โปรดดูข้อมูลเพิ่มเติมได้จากวิธีใช้ HP Photosmart Printer บนหน้าจอ
  - ปรับตั้งตลับหมึกพิมพ์ จากแผงควบคุมของเครื่องพิมพ์ โปรดดูข้อมูล เพิ่มเติมที่ การปรับตั้งตลับหมึกพิมพ์
  - หากยังไม่สามารถแก้ไขปัญหา โปรดลองทำความสะอาดหน้าสัมผัส ทองแดงของตลับหมึกพิมพ์ โปรดดูข้อมูลเพิ่มเติมที่ การทำความ สะอาดหน้าสัมผัสของตลับหมึกพิมพ์
  - หากยังไม่สามารถแก้ไขปัญหา โปรดเปลี่ยนตลับหมึกพิมพ์ใหม่

#### เครื่องพิมพ์พิมพ์ภาพถ่ายไม่ถูกต้อง

- ท่านอาจใส่กระดาษภาพถ่ายไม่ถูกต้อง ใส่กระดาษภาพถ่ายโดยให้ด้านที่จะ พิมพ์อยู่ข้างล่าง
- กระดาษภาพถ่ายอาจไม่ถูกดึงเข้าสู่เครื่องพิมพ์อย่างถูกต้อง โปรดลอง ดำเนินการดังนี้:
  - หากมีกระดาษติด โปรดดูที่ ไม่มีกระดาษออกจากเครื่องพิมพ์ —
     หรือ กระดาษติดขณะพิมพ์
  - ป้อนกระดาษภาพถ่ายครั้งละแผ่น

# เครื่องหมายแสดงสถานะที่จอแสดงผลของเครื่องพิมพ์

จอแสดงผลของเครื่องพิมพ์มีเครื่องหมายแสดงสถานะสองเครื่องหมาย: สำหรับ สถานะของตลับหมึกพิมพ์ และสำหรับสถานะของกระดาษ

| เกรื่องหมายนี้ | แสดงสถานะ                                                                                            |
|----------------|----------------------------------------------------------------------------------------------------|
|                | <ul> <li>เมื่อเครื่องหมายแสดงสถานะ<br/>ตลับหมึกพิมพ์</li></ul>                                       |
|                | เมื่อเครื่องหมายแสดงสถานะของกระ<br>ดาา 🥔 กะพริบ แสดงว่ามีกระดาษ<br>ติด หรือไม่มีกระดาษในเครื่องพิมพ์ |

# 8 ฝ่ายบริการลูกค้า HP

หากท่านประสบปัญหา โปรดปฏิบัติตามขั้นตอนต่อไปนี้:

- 1 ตรวจสอบเอกสารที่มาพร้อมกับเครื่องพิมพ์
  - คู่มือผู้ใช้ ประกอบด้วยรายละเอียดเกี่ยวกับเครื่องพิมพ์และการใช้งาน
  - วิ์ธีใช้บนจอคอมพิวเตอร์จะมีข้อมูลรายละเอียดเกี่ยวกับการใช้ ซอฟต์แวร์ที่มาพร้อมกับเครื่องพิมพ์ สำหรับข้อมูลเกี่ยวกับการดูวิธีใช้ ทางหน้าจอ โปรดดูที่ ยินดีต้อนรับ
- 2 หากท่านไม่สามารถแก้ไขปัญหาโดยใช้ข้อมูลในวิธีใช้ทางหน้าจอหรือ คู่มือ ผู้ใช้ โปรดไปที่ www.hp.com/support เพื่อดำเนินการดังนี้:
  - เข้าสู่เพจการสนับสนุนแบบออนไลน์
  - ส่งอีเมล์ถึง HP เพื่อให้ตอบคำถามของท่าน
  - ติดต่อช่างเทคนิคของ HP โดยใช้การสนทนาแบบออนไลน์
  - ตรวจสอบซอฟต์แวร์เวอร์ชันล่าสุด

ตัวเลือกในการสนับสนุนอาจต่างกันออกไปสำหรับผลิตภัณฑ์ ประเทศ/ พื้นที่ และภาษาต่างๆ

- 3 เฉพาะในยุโรป โปรดติดต่อสถานที่ซื้อผลิตภัณฑ์ หากเครื่องพิมพ์มีข้อ บกพร่องเกี่ยวกับฮาร์ดแวร์ ท่านจะต้องนำเครื่องพิมพ์ไปยังจุดที่ซื้อสินค้า การให้บริการจะไม่เสียค่าใช้จ่าย ระหว่างระยะเวลาการรับประกันของ เครื่องพิมพ์ หลังจากระยะเวลาดังกล่าว ท่านจะต้องเสียค่าใช้จ่ายในการรับ บริการ
- 4 หากท่านไม่สามารถแก้ไขปัญหาโดยใช้วิธีใช้บนหน้าจอ หรือเว็บไซต์ของ HP โปรดติดต่อศูนย์บริการลูกค้าของ HP โดยใช้หมายเลขสำหรับ ประเทศ/พื้นที่ของท่าน โปรดดูรายชื่อประเทศ/พื้นที่และหมายเลขโทรศัพท์ ในหัวข้อถัดไป

# การบริการลูกด้าของ HP ทางโทรศัพท์

ขณะที่เครื่องพิมพ์อยู่ในระหว่างรับประกัน ท่านสามารถรับการสนับสนุนทาง โทรศัพท์โดยไม่เสียค่าใช้จ่าย โปรดดูข้อมูลเพิ่มเติมในข้อมูลการรับประกันที่ รวมอยู่ในกล่อง หรือไปที่ www.hp.com/support เพื่อตรวจสอบระยะเวลาที่ จะได้รับการสนับสนุนทางโทรศัพท์โดยไม่เสียค่าใช้จ่าย

หลังจากพ้นระยะเวลาสนับสนุนทางโทรศัพท์ ท่านสามารถขอความช่วยเหลือ จาก HP โดยต้องเสียค่าใช้จ่ายเพิ่มเติม โปรดติดต่อตัวแทนจำหน่าย HP หรือ ้ติดต่อหมายเลขโทรศัพท์เพื่อการสนับสนุนของประเทศ/พื้นที่ เพื่อถามเกี่ยวกับ ตัวเลือกการสนับสนุน

ในการรับบริการของ HP ทางโทรศัพท์ โปรดติดต่อหมายเลขบริการของพื้นที่ ซึ่งจะต้องเสียค่าบริการโทรศัพท์ตามปกติ

อเมริกาเหนือ: ติดต่อ1-800-HP-INVENT (1-800-474-6836) การให้ บริการสนับสนุนในสหรัฐอเมริกามีทั้งภาษาอังกฤษและสเปน ตลอด 24 ชั่วโมง ทุกวัน (เวลาการให้บริการอาจเปลี่ยนไปโดยไม่จำเป็นต้องแจ้งให้ทราบ) บริการ นี้ไม่เสียค่าใช้จ่ายในระหว่างระยะรับประกัน เมื่อพ้นระยะประกันแล้ว ท่านอาจ ต้องเสียค่าบริการ

**ยุโรปตะวันตก:** ลูกค้าในออสเตรีย เบลเยียม เดนมาร์ก สเปน ฝรั่งเศส เยอรมนี ไอร์แลนด์ อิตาลี เนเธอร์แลนด์ นอรเวย์ โปรตุเกส ฟินแลนด์ สวีเดน สวิตเซอ ร์แลนด์ และสหราชอาณาจักร ควรไปที่ www.hp.com/support เพื่อดูหมาย เลขทึให้บริการในประเทศ/พื้นที่

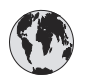

# www.hp.com/support

| 61 56 45 43                                                                    | الجز ائر                                          |
|--------------------------------------------------------------------------------|---------------------------------------------------|
| Argentina<br>Argentina                                                         | (54) 11-4778-8380<br>0-810-555-5520               |
| Australia                                                                      | 13 10 47                                          |
| 800 171                                                                        | البحرين                                           |
| Brasil (dentro da<br>grande São Paulo)<br>Brasil (fora da<br>grande São Paulo) | (11) 3747-7799<br>0800-157751                     |
| Canada                                                                         | (800) 474-6836                                    |
| Caribbean                                                                      | 1-800-711-2884                                    |
| Central America                                                                | 1-800-711-2884                                    |
| Chile                                                                          | 800-360-999                                       |
| 中国                                                                             | (8621) 38814518                                   |
| Columbia                                                                       | 01-800-011-4726                                   |
| Costa Rica                                                                     | 0-800-011-4114 +<br>1-800-711-2884                |
| Česká republika                                                                | 261 307 310                                       |
| Ecuador (Andinatel)                                                            | 1-800-711-2884                                    |
| Ecuador (Pacifitel)                                                            | 1-800-225528                                      |
| 2 532 5222                                                                     | مصر                                               |
| Greece (international)<br>Greece (in-country)<br>Greece (Cyprus)               | + 30 210 6073603<br>801 11 22 55 47<br>800 9 2649 |
| Guatemala                                                                      | 1-800-999-5105                                    |
| 香港特別行政區                                                                        | 852-2802 4098                                     |
| Magyarország                                                                   | 1 382 1111                                        |
| India                                                                          | 1 600 44 7737                                     |
| Indonesia                                                                      | 62 (21) 350 3408                                  |
| (0) 9 830 4848                                                                 | ישראל                                             |
| Jamaica                                                                        | 0-800-7112884                                     |
| 日本                                                                             | 0570-000511                                       |
| 日本 (携帯電話の場合)                                                                   | +81-3-3335-9800                                   |

| 한국                                                                 | 1588-3003                       |  |
|--------------------------------------------------------------------|---------------------------------|--|
| Malaysia                                                           | 1800-80-5405                    |  |
| México (Ciudad de México)<br>México (fuera de<br>Ciudad de México) | (55)5258-9922<br>01-800-4726684 |  |
| 22 404747                                                          | المغرب                          |  |
| New Zealand                                                        | 0800 441 147                    |  |
| Nigeria                                                            | 1 3204 999                      |  |
| Panama                                                             | 001-800-7112884                 |  |
| Perú                                                               | 0-800-10111                     |  |
| Philippines                                                        | 63 (2) 867-3551                 |  |
| Polska                                                             | 22 5666 000                     |  |
| Puerto Rico                                                        | 1-877-232-0589                  |  |
| Republica Dominicana                                               | 1-800-7112884                   |  |
| România                                                            | (21) 315 4442                   |  |
| Russia (Moscow)<br>Russia (St. Petersburg)                         | 095 7973520<br>812 3467997      |  |
| 800 897 1444                                                       | السعودية                        |  |
| Singapore                                                          | 65 6272 5300                    |  |
| Slovakia                                                           | 2 50222444                      |  |
| South Africa (Intl.)                                               | + 27 11 2589301                 |  |
| South Africa (RSA)                                                 | 086 0001030                     |  |
| Rest Of West Africa                                                | + 351 213 17 63 80              |  |
| 臺灣                                                                 | (02) 8722-8000                  |  |
| Thailand                                                           | 66 (2) 353 9000                 |  |
| 71 89 12 22                                                        | تونس                            |  |
| Trinidad & Tobago                                                  | 1-800-7112884                   |  |
| Türkiye                                                            | (212) 444 7171                  |  |
| Ukraine                                                            | (380 44) 4903520                |  |
| 800 4520                                                           | الإمارات العربية المتحدة        |  |
| United States                                                      | (800) 474-6836                  |  |
| Venezuela                                                          | 01-800-4746.8368                |  |
| Việt Nam                                                           | 84 (8) 823 4530                 |  |
| For Bangladesh, Brunei,<br>Cambodia, Pakistan, and<br>Sri Lanka    | Fax to:<br>+65-6275-6707        |  |

## การโทรติดต่อ

โปรดติดต่อฝ่ายบริการลูกค้าของ HP เมื่อท่านอยู่ใกล้เครื่องคอมพิวเตอร์และ เครื่องพิมพ์ และเตรียมข้อมูลต่อไปนี้ไว้ให้พร้อม:

- หมายเลขรุ่นของเครื่องพิมพ์ (อยู่ที่ด้านหน้าของเครื่องพิมพ์)
- หมายเลขลำดับของเครื่องพิมพ์ (อยู่ที่ด้านล่างของเครื่องพิมพ์)
- ระบบปฏิบัติการของคอมพิวเตอร์
- เวอร์ชันของไดรเวอร์เครื่องพิมพ์:
  - Windows PC: ในการดูเวอร์ชันของไดรเวอร์ ให้คลิกขวาที่ไอคอน การ์ดหน่วยความจำในทาสก์บาร์ของ Windows และเลือก About
  - Macintosh: ในการดูเวอร์ชันของไดรเวอร์ ให้ใช้กรอบโต้ตอบ Print (พิมพ์)
- ข้อความจะปรากฏบนจอแสดงผลของเครื่องพิมพ์หรือบนหน้าจอ คอมพิวเตอร์
- ตอบคำถามต่อไปนี้:
  - สถานการณ์ที่ติดต่อนี้เคยเกิดขึ้นหรือไม่?ท่านทำให้เกิดสถานการณ์นี้ ซ้ำได้หรือไม่?
  - ท่านติดตั้งฮาร์ดแวร์หรือซอฟต์แวร์ใหม่ในคอมพิวเตอร์ ในเวลาใกล้ เคียงกับที่เกิดสถานการณ์นี้หรือไม่?

# 9 ข้อมูลจำเพาะ

หัวข้อนี้ระบุความต้องการต่ำสุดของระบบในการติดตั้งซอฟต์แวร์เครื่องพิมพ์ และมีข้อมูลจำเพาะบางส่วนของเครื่องพิมพ์

หากต้องการทราบข้อมูลจำเพาะและความต้องการของระบบทั้งหมดของเครื่อง พิมพ์ HP Photosmart โปรดอ่านวิธีใช้บนหน้าจอคอมพิวเตอร์ สำหรับข้อมูล เกี่ยวกับการดูวิธีใช้ทางหน้าจอ โปรดดูที่ ยินดีต้อนรับ

| องค์ประกอบ              | Windows PC ต่ำสุด                                                                                 | Macintosh ต่ำสุด                       |
|-------------------------|---------------------------------------------------------------------------------------------------|----------------------------------------|
| ระบบปฏิบัติการ          | Microsoft <sup>®</sup><br>Windows 98, 2000<br>Professional, ME,<br>XP Home และ XP<br>Professional | Mac <sup>®</sup> OS X 10.1 ถึง<br>10.3 |
| ตัวประมวลผล             | Intel <sup>®</sup> Pentium <sup>®</sup> II (<br>หรือเทียบเท่า) ขึ้นไป                             | G3 ขึ้นไป                              |
| RAM                     | แนะนำ 128 MB                                                                                      | Mac OS 10.1 ถึง<br>10.3:128 MB         |
| พื้นที่ว่างในฮาร์ดดิสก์ | 500 MB                                                                                            | 500 MB                                 |
| การแสดงผล               | 800 x 600, 16 บิตขึ้น<br>ไป                                                                       | 800 x 600, 16 บิตขึ้น<br>ไป            |
| ไดรฟ์ CD-ROM            | 4x                                                                                                | 4x                                     |
| การเชื่อมต่อ            | <b>USB</b> :Microsoft<br>Windows 98, 2000<br>Professional, ME,<br>XP Home และ XP<br>Professional  | <b>USB</b> :Mac OS X<br>10.1 ถึง 10.3  |
| เบราเซอร์               | Microsoft Internet<br>Explorer 5.5 ขึ้นไป                                                         | _                                      |

## ความต้องการของระบบ

# ข้อมูลจำเพาะของเครื่องพิมพ์

| หัวข้อ                   | ข้อมูลจำเพาะ                                                                                               |  |
|--------------------------|----------------------------------------------------------------------------------------------------|--|
| การเชื่อมต่อ             | USB:Microsoft Windows 98, 2000<br>Professional, ME, XP Home และ XP<br>Professional; Mac OS X 10.1 ถึง 10.3 |  |
| รูปแบบไฟล์ภาพ            | JPEG พื้นฐาน                                                                                               |  |
|                          | TIFF 24 บิต RGB ไม่มีการบีบอัด อินเทอร์ลีฟ                                                                 |  |
|                          | TIFF 24 บิต YCbCr ไม่มีการบีบอัด อิน<br>เทอร์ลีฟ                                                           |  |
|                          | TIFF 24 บิต RGB แพ็คบิต อินเทอร์ลีฟ                                                                        |  |
|                          | TIFF 8 บิต สีเทา ไม่มีการบีบอัด/แพ็คบิต                                                                    |  |
|                          | TIFF 8 บิต สีพาเล็ตต์ ไม่มีการบีบอัด/แพ็คบิต                                                               |  |
|                          | TIFF 1 บิต ไม่มีการบีบอัด/แพ็คบิต/1D<br>Huffman                                                            |  |
| ขนาดกระดาษ               | กระดาษภาพถ่าย 10 x 15 ซม. (4 x 6 นิ้ว)                                                                     |  |
|                          | กระดาษภาพถ่ายมีแท็บ 10 x 15 ซม. แท็บ<br>1.25 ซม. (4 x 6 นิ้ว แท็บ0.5 นิ้ว)                                 |  |
|                          | บัตรรายการ 10 x 15 ซม. (4 x 6 นิ้ว)                                                                        |  |
|                          | บัตร Hagaki 100 x 148 มม. (3.9 x 5.8<br>นิ้ว)                                                              |  |
|                          | บัตร A6 105 x 148 มม. (4.1 x 5.8 นิ้ว)                                                                     |  |
|                          | บัตรขนาด L 90 x 127 มม. (3.5 x 5 นิ้ว)                                                                     |  |
|                          | บัตร L มีแท็บ 90 x 127 มม. แท็บ 12.5 มม.<br>(3.5 x 5 นิ้ว แท็บ 0.5 นิ้ว)                                   |  |
| ข้อมูลจำเพาะของสื่อในการ | ความยาวสูงสุดที่แนะนำ: 356 มม. (14 นิ้ว)                                                                   |  |
| พิมพ์                    | ความหนาสูงสุดที่แนะนำ: 292 µm (11.5 mil)                                                                   |  |
| ขนาดของสื่อในการพิมพ์,   | กระดาษภาพถ่าย                                                                                              |  |
| มาตรฐาน                  | 76 x 76 มม. ถึง 216 x 356 มม. (3 x 3 นิ้ว<br>ถึง 8.5 x 14 นิ้ว)                                            |  |
|                          | กระดาษธรรมดา                                                                                               |  |

| <u>(</u> ทำต่อ) |                                                                                                    |  |
|-----------------|----------------------------------------------------------------------------------------------------|--|
| หัวข้อ          | ข้อมูลจำเพาะ                                                                                       |  |
|                 | Letter, 216 x 280 มม. (8.5 x 11 นิ้ว)                                                              |  |
|                 | Legal, 216 x 356 มม. (8.5 x 14 นิ้ว)                                                               |  |
|                 | Executive, 190 x 254 มม. ( 7.5 x 10 นิ้ว)                                                          |  |
|                 | A4, 210 x 297 มม. (8.27 x 11.7 นิ้ว)                                                               |  |
|                 | A5, 148 x 210 มม. (5.8 x 8.3 นิ้ว)                                                                 |  |
|                 | B5, 176 x 250 มม. (6.9 x 9.8 นิ้ว)                                                                 |  |
|                 | บัตร                                                                                               |  |
|                 | บัตร Hagaki 100 x 148 มม.<br>(3.94 x 5.83 นิ้ว)                                                    |  |
|                 | บัตรขนาด L 90 x 127 มม. (3.5 x 5 นิ้ว)                                                             |  |
|                 | บัตร L มีแท็บ 90 x 127 มม. แท็บ 12.5 มม.<br>(3.5 x 5 นิ้ว แท็บ 0.5 นิ้ว)                           |  |
|                 | บัตรรายการ 76 x 127 มม. 10 x 15 ซม.<br>และ 127 x 203 มม. (3 x 5 นิ้ว 4 x 6 นิ้ว<br>และ 5 x 8 นิ้ว) |  |
|                 | บัตร A6 105 x 148.5 มม. (4.13 x 5.85<br>นิ้ว)                                                      |  |
|                 | ซองจดหมาย                                                                                          |  |
|                 | หมายเลข 9, 98.4 x 225.4 มม.<br>(3.875 x 8.875 นิ้ว)                                                |  |
|                 | หมายเลข 10, 105 x 240 มม.<br>(4.125 x 9.5 นิ้ว)                                                    |  |
|                 | บัตรเชิญ A2, 110 x 146 มม.<br>(4.375 x 5.75 นิ้ว)                                                  |  |
|                 | DL, 110 x 220 มม. (4.33 x 8.66 นิ้ว)                                                               |  |
|                 | C6, 114 x 162 มม. (4.5 x 6.4 นิ้ว)                                                                 |  |
|                 | กำหนดเอง                                                                                           |  |
|                 | 76 x 127 มม. ถึง 216 x 356 มม. (3 x 5<br>นิ้ว ถึง 8.5 x 14 นิ้ว)                                   |  |
|                 | แผ่นใสและฉลาก                                                                                      |  |

| (ทำต่อ)                                         |                                                                               |
|-------------------------------------------------|-------------------------------------------------------------------------------|
| หัวข้อ                                          | ข้อมูลจำเพาะ                                                                  |
|                                                 | Letter, 216 x 280 มม. (8.5 x 11 นิ้ว)<br>A4. 210 x 297 มม. (8.27 x 11.7 นิ้ว) |
| ประเภทของสื่อ                                   | กระดาษ (กระดาษธรรมดา อิงค์เจ็ต กระดาษ<br>ภาพถ่าย และกระดาษต่อเนื่อง)          |
|                                                 | ซองจดหมาย                                                                     |
|                                                 | แผ่นใส                                                                        |
|                                                 | ฉลาก                                                                          |
|                                                 | บัตร (รายการ, Hagaki, A6, L)                                                  |
|                                                 | แผ่นรีดบนเสื้อ                                                                |
| การ์ดหน่วยความจำ                                | CompactFlash Type I และ II                                                    |
|                                                 | Microdrive                                                                    |
|                                                 | MultiMediaCard                                                                |
|                                                 | Secure Digital                                                                |
|                                                 | SmartMedia                                                                    |
|                                                 | Sony Memory Sticks                                                            |
|                                                 | xD-Picture Card                                                               |
| รูปแบบไฟล์ที่สนับสนุน<br>สำหรับการ์ดหน่วยความจำ | การพิมพ์: รูปแบบไฟล์ที่สนับสนุนสำหรับการ์ด<br>หน่วยความจำ                     |
|                                                 | การบันทึก: รูปแบบไฟล์ทั้งหมด                                                  |
| ถาดกระดาษ                                       | ถาดป้อนกระดาษ                                                                 |
|                                                 | 76 x 127 มม. ถึง 216 x 356 มม. (3 x 5<br>นิ้ว ถึง 8.5 x 14 นิ้ว)              |
|                                                 | ตลับกระดาษภาพถ่าย                                                             |
|                                                 | 10 x 15 ซม. (4 x 6 นิ้ว) และ Hagaki                                           |
|                                                 | ถาดกระดาษออก                                                                  |
|                                                 | ขนาดที่ใช้ได้ทั้งหมด                                                          |
| ความจุของถาดกระดาษ                              | ถาดป้อนกระดาษ                                                                 |
|                                                 | กระดาษธรรมดา 100 แผ่น                                                         |

| (ทำต่อ)         |                                                                                |  |
|-----------------|--------------------------------------------------------------------------------|--|
| หัวข้อ          | ข้อมูลจำเพาะ                                                                   |  |
|                 | ชองจดหมาย 15 ซอง                                                               |  |
|                 | บัตร 20–40 แผ่น (ขึ้นกับความหนา)                                               |  |
|                 | กระดาษต่อเนื่องหรือฉลาก 20 แผ่น                                                |  |
|                 | แผ่นใส แผ่นรีดบนเสื้อ หรือกระดาษภาพถ่าย<br>25 แผ่น                             |  |
|                 | ตลับกระดาษภาพถ่าย                                                              |  |
|                 | กระดาษภาพถ่าย 24 แผ่น                                                          |  |
|                 | ถาดกระดาษออก                                                                   |  |
|                 | กระดาษธรรมดา 50 แผ่น                                                           |  |
|                 | กระดาษภาพถ่าย กระดาษต่อเนื่อง หรือแผ่น<br>ใส่ 20 แผ่น                          |  |
|                 | บัตรหรือซองจดหมาย 10 ซอง                                                       |  |
|                 | ฉลากหรือแผ่นรีดเสื้อ 25 แผ่น                                                   |  |
| การใช้พลังงาน   | ขณะพิมพ์: 15 W AC                                                              |  |
|                 | ไม่ทำงาน: 6.5 W AC                                                             |  |
|                 | ปิด: 6.5 W AC                                                                  |  |
| ตลับหมึก        | 1 HP (C6656A) สีดำ                                                             |  |
|                 | 1 HP (C6657A) สามสี                                                            |  |
|                 | 1 HP (C6658A) ภาพถ่าย                                                          |  |
| การสนับสนุน USB | Microsoft Windows 98, 2000<br>Professional, ME, XP Home และ XP<br>Professional |  |
|                 | Mac OS X 10.1 ถึง 10.3                                                         |  |
|                 | HP แนะนำให้ใช้สาย USB ที่มีความยาวไม่<br>เกิน 3 เมตร (10 ฟุต)                  |  |

Hewlett-Packard Development Company, LP มีความมุ่งมั่นที่จะมอบ ผลิตภัณฑ์คุณภาพสูง และปลอดภัยต่อสิ่งแวดล้อม

## การคุ้มครองสิ่งแวดล้อม

เครื่องพิมพ์นี้ได้รับการออกแบบให้มีคุณลักษณะหลายประการที่จะลดผลกระทบ ต่อสิ่งแวดล้อม โปรดดูข้อมูลเพิ่มเติมได้ที่เว็บไซต์ Commitment to the Environment ของ HP ที่ www.hp.com/hpinfo/globalcitizenship/ environment/

## การสร้างสารโอโซน

ผลิตภัณฑ์นี้ไม่มีการสร้างก๊าซโอโซน (O<sub>3</sub>) ในปริมาณมากๆ

## การใช้พลังงาน

การใช้พลังงานจะลดลงอย่างมากในโหมด ENERGY STAR® ซึ่งจะช่วย ประหยัดทรัพยากรธรรมชาติ และประหยัดค่าใช้จ่ายโดยไม่มีผลกระทบต่อ ประสิทธิภาพของผลิตภัณฑ์ ผลิตภัณฑ์นี้สอดคล้องกับมาตรฐาน ENERGY STAR ซึ่งเป็นโครงการอาสา ก่อตั้งขึ้นเพื่อสนับสนุนการพัฒนาเพื่อผลิตภัณฑ์ สำนักงานที่ใช้พลังงานอย่างมีประสิทธิภาพ

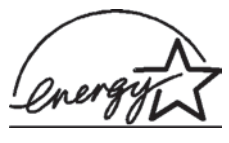

ENERGY STAR เป็นเครื่องหมายที่จดทะเบียนของ EPA ในสหรัฐอเมริกา ในฐานะพันธมิตร ENERGY STAR ทาง Hewlett-Packard Company ได้กำหนด ให้ผลิตภัณฑ์นี้สอดคล้องกับข้อกำหนดของ ENERGY

STAR ในด้านประสิทธิภาพการใช้พลังงาน โปรดดูข้อมูลเพิ่มเติมที่ www.energystar.gov

## การใช้กระดาษ

การใช้ผลิตภัณฑ์นี้เหมาะสมต่อการใช้กระดาษรีไซเคิล ตาม DIN 19309

### พลาสติก

ชิ้นส่วนพลาสติกที่มีน้ำหนักมากกว่า 24 กรัม (0.88 ออนซ์) จะมีเครื่องหมาย ตามมาตรฐานระหว่างประเทศ ซึ่งช่วยเพิ่มความสามารถในการระบุชิ้นส่วน พลาสติกเพื่อรีไซเคิลเมื่อสิ้นสุดอายุการใช้งานของเครื่องพิมพ์

#### Material safety data sheets (เอกสารข้อมูลความปลอดภัยของวัสดุ)

ท่านสามารถรับเอกสารข้อมูลความปลอดภัยของวัสดุ (Material Safety Data Sheets - MSDS) ได้จากเว็บไซต์ของ HP ที่ www.hp.com/go/ msds ลูกค้าที่ไม่ได้ใช้อินเทอร์เน็ตโปรดติดต่อฝ่ายบริการลูกค้าของ HP

## โครงการรีไซเคิ**ล**

HP เสนอการส่งคืนผลิตภัณฑ์และโครงการรีไซเคิลมากขึ้น และครอบคลุม หลายประเทศยิ่งขึ้น รวมถึงพันธมิตรที่มีศูนย์รีไซเคิลอุปกรณ์อิเล็กทรอนิกส์ที่ ใหญ่ที่สุดทั่วโลก HP ช่วยรักษาทรัพยากรโดยนำผลิตภัณฑ์ที่ได้รับความนิยมสูง มาขายใหม่

ผลิตภัณฑ์ HP มีสารตะกั่วอยู่ในชิ้นส่วนที่บัดกรี ซึ่งอาจต้องมีการจัดการเป็น พิเศษเมื่อหมดอายุการใช้งาน

# ดัชนี

#### С

CompactFlash 14

#### Н

HP Image Zone 27 HP Instant Share 26

#### Μ

Memory Sticks 14 Microdrive 14 MultiMediaCard 14

#### S

Secure Digital 14 SmartMedia 14

#### U

USB ข้อมูลจำเพาะ 49 พอร์ต 4

#### X

xD-Picture Card 14

#### ก

กระดาษ การดูแลรักษา 7, 33 การป้อน 8 การเลือกซื้อ 7 การแก้ไขปัญหา 40 ขนาด 50 ถาด 4 เครื่องหมายแสดง สถานะ 43 การถอดการ์ดหน่วยความ จำ 18 การทำความสะอาด

ตลับหมึกพิมพ์ 31 หน้าสัมผัสของตลับหมึก พิมพ์ 32 เครื่องพิมพ์ 31 การบันทึกภาพถ่ายใน คอมพิวเตอร์ 25 การปรับตั้งตลับหมึก พิมพ์ 11, 32 การพิมพ์ การเลือกเลย์เอาต์ 21 งานสร้างสรรค์ 27 จากการ์ดหน่วยความ จำ 23 จาก คอมพิวเตอร์ 25, 27 รายการภาพถ่าย 21 โดยไม่ใช้ คอมพิวเตอร์ 19 การส่งอีเมล์ภาพถ่าย 26 การเก็บรักษา กระดาษภาพถ่าย 33 ตลับหมึกพิมพ์ 14, 35 เครื่องพิมพ์ 33 การเปลี่ยนตลับหมึก พิมพ์ 11 การแก้ไขปัญหา คณภาพงานพิมพ์ 42 ป้ฌหาเกี่ยวกับ กระดาษ 40 ป้อหาเกี่ยวกับกระแส ไฟ 39 ฝ่ายบริการลกค้า 45 ภาพถ่ายไม่มีขอบ 39 หมายเลขของภาพถ่ายไม่ ปรากฏ 38

หมึกใกล้หมด 42 เสียงของเครื่องพิมพ์ 39 ไฟกะพริบ 37 การใส่ การ์ดหนวยความจำ 15 ิตลับหมึกพิมพ์ 11 การใส่กระดาษ 8 การอัปเดตซอฟต์แวร์ 30 การ์ดหน่วยความจำ 18 การถอด การพิมพ์รายการภาพ ถ่าย 21 การใส่ 15 ประเภทที่ใช้ได้ 14 รปแบบไฟล์ที่ใช้ได้ 15

#### 1

ข้อมูลจำเพาะ 49

#### ค

ความต้องการของระบบ 49 คอมพิวเตอร์ การบันทึกภาพถ่าย ใน 25 การพิมพ์จาก 27 การพิมพ์โดยไม่ใช้ 19 การเชื่อมต่อกับเครื่อง พิมพ์ 25 การอัปเด ตซอฟต์แวร์ 30 ความต้องการของ ระบบ 49 คุณภาพ 33 กระดาษภาพถ่าย การแก้ไขปัญหา 42 เครื่องพิมพ์

การทำความสะกาด 31 การเก็บรักษา 33 การเชื่อมต่อกับ คอมพิวเตอร์ 25 ข้อมลจำเพาะ 50 คำเตือน 2 ชิ้นส่วน 4 ปัญหาเกี่ยวกับกระแส ไฟ 39 เครื่องหมายแสดง สถานะ 43 เอกสาร 3

#### ช

ซอฟต์แวร์, การอัปเดต 30

#### ୭

ตลับกระดาษภาพถ่าย 4 ตลับหมึก. *ด* ตลับหมึกพิมพ์ ตลับหมึกพิมพ์ การทำความสะอาด 31 การทำความสะอาดหน้า สัมผัส 32 การปรับตั้ง 11, 32 การเก็บรักษา 14.35 การเปลี่ยน 11 การเลือก 11 การใส่ 11 พื้นที่จัดเก็บ 4 หมึกใกล้หมด 42 เครื่องหมายแสดง สถานะ 43

#### ຄ

ถาด, กระดาษ 4

#### ป

ประกาศเกี่ยวกับข้อ บังคับ 59 ปุ่ม 4 แผงควบคุม 4 ฝ ฝ่ายบริการลูกค้า 45 ฟ ไฟล์ DPOF 23 ภ ภาพถ่าย การบันทึกใน คอมพิวเตอร์ 25 การพิมพ์ 23 การส่งอีเมล์ 26 การเลือกเพื่อพิมพ์ 22 การเลือกเลย์เอาต์ 21 การแก้ไข 27 ตลับหมึกพิมพ์. การ เลือก 11 รายการดัชนี 21 รปแบบไฟล์ที่ใช้ได้ 15 หมายเลขไม่ปรากภ 38 ไม่พิมพ์ 42 ภาพถ่ายขาวดำ 11 ภาพถ่ายที่เลือกจาก กล้อง 23 ภาพถ่ายไม่มีขอบ การเลือกเลย์เอาต์ 21 ไม่พิมพ์ 39

#### 5

ผ

รูปแบบไฟล์ JPEG 15 รูปแบบไฟล์ TIFF 15 รูปแบบไฟล์, ศึใช้ได้ 15

#### ิล

เลย์เอาต์, การเลือก 21

#### J

วิธีใช้. *ด*ู การแก้ไขปัญหา วิธีใช้บนหน้าจอ 3 วิธีใช้, บนหน้าจอ 3

#### อ

เอกสาร, เครื่องพิมพ์ 3

#### **Declaration of conformity**

According to ISO/IEC Guide 22 and EN 45014

| Manufacturer's name and address:                                                  |                                                |  |
|-----------------------------------------------------------------------------------|------------------------------------------------|--|
| Hewlett-Packard Company, 16399 West Bernardo Drive, San Diego, CA 92127-1899, USA |                                                |  |
| Regulatory model number:                                                          | SDGOA-0401                                     |  |
| Declares that the product:                                                        |                                                |  |
| Product name:                                                                     | Photosmart 7400 series (Q3414A)                |  |
| Model number(s):                                                                  | Photosmart 7450 (Q3409A)                       |  |
| Power adapters:                                                                   | HP Part # Q3419-4404 (domestic)                |  |
|                                                                                   | HP Part # Q3419-4401 (international)           |  |
| Conforms to the following product specifications:                                 |                                                |  |
| Safety:                                                                           | IEC 60950: 3rd Edition: 1999                   |  |
|                                                                                   | EN 60950:2000                                  |  |
|                                                                                   | UL 60950:2000/CSA 22.2 No. 60950-00            |  |
|                                                                                   | NOM 019–SFCI-1993                              |  |
|                                                                                   | GB4943:2001                                    |  |
| EMC:                                                                              | CISPR 22: 1997 / EN 55022: 1998, Class B       |  |
|                                                                                   | CISPR 24: 1997 / EN 55024: 1998                |  |
|                                                                                   | IEC 61000-3-2: 2000 / EN 61000-3-2: 2000       |  |
|                                                                                   | IEC 61000-3-3/A1: 2001 / EN 61000-3-3/A1: 2001 |  |
|                                                                                   | CNS13438: 1998, VCCI-2                         |  |
|                                                                                   | FCC Part 15-Class B/ICES-003, Issue 2          |  |
|                                                                                   | GB9254: 1998                                   |  |

Supplementary Information:

The Product herewith complies with the requirements of the Low Voltage Directive 73/23/EEC and the EMC Directive 89/336/EEC and carries the CE marking accordingly.

European Contact for regulatory topics only: Hewlett Packard GmbH, HQ-TRE, Herrenberger Strasse 140, D-71034 Böblingen Germany. (FAX +49-7031-14-3143)